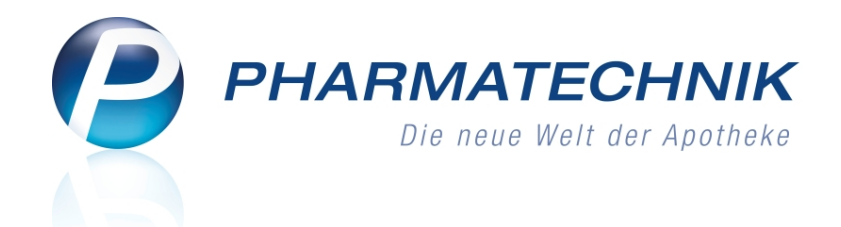

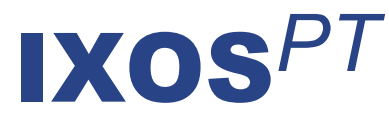

# Version 2013.6

Versionsbeschreibung

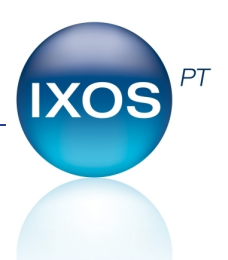

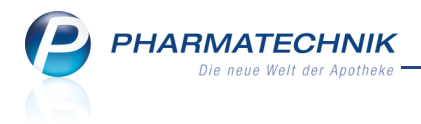

## Vorwort

Sehr geehrte **IXOS** - Anwenderin, sehr geehrter **IXOS** - Anwender,

wir freuen uns, Ihnen mit der neuen Version von **IXOS** wieder eine Vielzahl von Neuerungen und Verbesserungen bereitstellen zu können.

Mit der Änderung der ApoBetr.VO zum 01.06.2012 muss die Apotheke alle Herstellungen dokumentieren und eine Plausibilitätsprüfung durchführen. IXOS unterstützt Sie nun dabei und bietet zur Erstellung der Plausibilitätsprüfung und des Herstellungsprotokolls übersichtlich geordnete Formularreiter mit allen geforderten Eingabekriterien an. Da die Freigabe dieser Dokumentationen nur von einem Apotheker erfolgen darf, sind diese Funktionen bei Umsetzung des Berechtigungskonzepts entsprechend geschützt.

| Ş    | Rezepturen ve     | enwalten > Plaus    | ibilitätsprüfung |                 |                  |                 |                | ÷.   | 0       | @ | द्य   | ×    |
|------|-------------------|---------------------|------------------|-----------------|------------------|-----------------|----------------|------|---------|---|-------|------|
|      | Bezeichnung       |                     |                  |                 | Char             | gengröße        | Kategorie      |      |         |   |       | 1    |
|      | REZEPTUR 10       | 0                   |                  |                 | 0,10             | 100 g           | Herstellung    |      |         |   | -     | 92   |
|      | Bestandteil       |                     |                  | Soll            | -Einwaage Wirkst | offkonzentratio | on/Einzeldosis | pH-E | Bereich |   |       |      |
| ,    | TRIAMCINOLO       | ONUM ACETONAT       | им               |                 | 0,1000 g         |                 |                | ÷    |         |   |       |      |
|      | EXCIPIAL FETT     | CREME               |                  |                 | 99,9000 ml       |                 |                |      |         |   |       |      |
| _    |                   |                     |                  |                 |                  |                 |                |      |         |   |       |      |
|      |                   |                     |                  |                 |                  |                 |                |      |         |   |       |      |
|      |                   |                     |                  |                 |                  |                 |                |      |         |   |       |      |
|      |                   |                     | _                |                 |                  |                 |                |      |         |   |       |      |
|      | Bearbeiter* Ke    | ller, Richard       |                  | Rezeptur        | nach NRF-Vorsch  | rift Proto      | koll-Nr.*      |      |         |   |       |      |
| Unt  | edenklichkeit     | Stabilitat          | Kompatibilitat   | Isoton.+Konser. | Aufbrauchfrist   | Beurteiluni     | 0              |      |         |   |       |      |
|      |                   | Abgabe              | gefäß*           |                 | -                |                 |                |      |         |   |       |      |
|      |                   | Applikatio          | onsart*          |                 |                  |                 |                |      |         |   |       |      |
|      |                   |                     |                  |                 | ggf. ergri       | iffene Maßnah   | imen           |      |         |   |       |      |
|      | A                 | pplikationsart plau | usibel*          |                 |                  |                 |                |      |         |   |       |      |
|      |                   |                     |                  |                 |                  |                 |                |      |         |   |       |      |
|      | Inh               | altsstoffe unbeder  | nklich*          | •               |                  |                 |                |      |         |   |       |      |
|      |                   |                     |                  |                 |                  |                 |                |      |         |   |       |      |
| W    | irkstoffkonzentra | ationen im Normb    | ereich           | •               |                  |                 |                |      |         |   |       |      |
|      |                   |                     |                  |                 |                  |                 |                |      |         |   |       |      |
|      |                   |                     |                  |                 |                  |                 |                |      |         |   |       |      |
|      | Spairbarn         |                     |                  |                 |                  | Parantur, F     | Turken         |      | _       | _ | Ereio | eben |
| Strg | sperartern        |                     |                  |                 |                  | details         |                |      |         |   | ineg  | coen |

Viele weitere Verbesserungen wie der Ausdruck eines Botenetiketts, die Umkreissuche im Rezept-Scan, die Vorgabe einer alternativen Dosierungseinheit im Medikationsmanagement, die Tabellenkonfiguration im Warenkorb, die Anzeige bestellrelevanter Artikeldetails der Filialapotheken und die Preishistorie werden helfen, Ihnen die tägliche Arbeit zu erleichtern.

Damit Sie und Ihr Team **IXOS** optimal nutzen können, machen Sie sich bitte mit den Änderungen vertraut, die in diesem Dokument beschrieben sind. Weitere Informationen zum gesamten Funktionsumfang finden Sie einfach und schnell in der **IXOS**-Online-Hilfe, indem Sie auf das Online-Hilfe-Icon <sup>(2)</sup> am rechten Rand der Navigationsleiste bzw. in der Titelleiste eines Fensters klicken oder dieses berühren, oder unter '**Alt + F1 - Onlinehilfe**'. Hier können Sie sich jederzeit zu allen **IXOS**-Funktionen sowie speziell zu den Neuerungen der aktuellen Version informieren. Sollten Sie alleine nicht weiterkommen, dann erreichen Sie die **IXOS**-Service-Hotline unter **08151 / 55 09 295**, sowie den **Online-Support** unter **www.pharmatechnik.de/online-support** und direkt aus **IXOS** über das Icon <sup>(2)</sup> in der Titelleiste von Hauptfenstern und aus dem Menü **Büro**.

Viel Freude und Erfolg mit Ihrer neuen **IXOS**-Version wünscht Ihnen Ihr **IXOS** Team

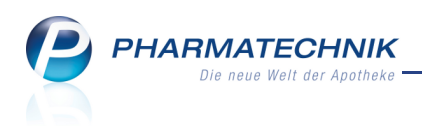

# Inhalt

| 1 Rezeptscan                                                                      | 5        |
|-----------------------------------------------------------------------------------|----------|
| 1.1 aut idem-Kreuz gesetzt: Ermittlung von Austauschpräparaten durch zusätzliche  |          |
| aut idem-Suche                                                                    | 5        |
| 1.2 Sonderkennzeichen zur unverzüglichen Abgabe direkt beim Rezept-Scan setzer    | n 5      |
| 1.3 Umkreissuche bietet Austauschmöglichkeiten analog zur Artikelsuche an         | 6        |
| 1.4 Berücksichtigung preisgünstiger Reimporte                                     | 7        |
| 2 Botendienst                                                                     | 9        |
| 2.1 Ausdrucken von Botenetiketten                                                 | 9        |
| 3 Artikelverwaltung                                                               | . 11     |
| 3.1 Preishistorie einsehen                                                        | 11       |
| 3.2 Statusänderung einer Retourenposition in Bestands- und Bestellkontrolle       | . 12     |
| 3.3 BtM-Info für Arzneimittel mit mehreren Komponenten                            | 12       |
| 4 Warenlogistik                                                                   | . 14     |
| 4.1 Bestellrelevante Artikeldetails der Filialapotheken einsehen                  | 14       |
| 4.2 Spaltenanzeige im Warenkorb konfigurieren                                     | . 14     |
| 4.3 Bestellungsübersicht ist sortierbar und zeigt MSV3-Bestellnummer              | 15       |
| 4.4 MSV3-Rückmeldungen enthalten Artikelinformationen                             | . 17     |
| 4.5 Vertragsdatenauskunft für MSV3 optimiert                                      | 17       |
| 5 Kontakte                                                                        | . 19     |
| 5.1 Kontaktdetails von MSV3-Lieferanten angepasst                                 | 19       |
| 5.2 Erweiterung der Trefferliste der Kunden-Kontaktsuche                          | 19       |
| 6 Medikationsmanagement                                                           | 21       |
| 6.1 Verwendung einer alternativen Dosierungseinheit                               | 21       |
| 6.2 Kennzeichnen einer Medikation als Dauermedikation geändert                    | 22       |
| 7 Rezepturen                                                                      | . 24     |
| 7.1 Erweiterung der Anzeige in der Rezepturenübersicht und im Bearbeitungsfenste  | er24     |
| 7.2 Plausibilitätsprüfung dokumentieren                                           | 26       |
| 7.3 Plausibilitätsprüfung ausdrucken                                              | 27       |
| 7.4 Herstellungsprotokoll anlegen                                                 | 28       |
| 7.5 Herstellungsprotokoll ausdrucken                                              | 30       |
|                                                                                   | 31       |
| 8.1 Neue vordefinierte Abfragen, Felder und Optionen der Ergebnisverarbeitung     | 31       |
| 8.2 Softierung und Aufbau der Hauptgliederungsspalte in der Ergebniskategorie     | 22       |
| Artikel optimiert                                                                 | 33       |
| 9 Sonstiges                                                                       | 34       |
| 9.1 Bedruckung des Sprechstundenbedartsrezepts angepasst                          | 34       |
| 9.2 Aurdruck der Artikelbezeichnung auf GKV-Rezept                                | 34       |
| 9.3 Inventurliste der permänenten Inventur weist auch den Lagerstatus der Artikei | 25       |
| aus                                                                               | 35       |
| 9.4 Excel-Export der Geburtstagsliste nur noch aus Reports                        | 3b       |
| 9.5 Auswertungsliste für Beständsdifferenzen mit dem Kommissioniersystem ist sor  | -        |
| uerbar                                                                            | ۵۵       |
| 9.0 minweis zu kundenrabattmodellen, weiche auf dem EK basieren                   | טל<br>דר |
| 9.7 winchent: Benutzerkontensteuerung konfigurieren                               | 37       |

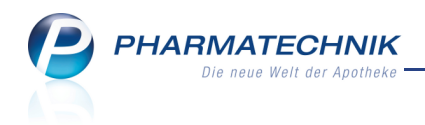

| 10 Unterstützung beim Arbeiten mit IXOS                                           | 39 |
|-----------------------------------------------------------------------------------|----|
| 10.1 Die IXOS Service-Hotline: 08151 / 55 09 295                                  | 39 |
| 10.2 Web-Portal des Online-Supports: www.pharmatechnik.de/online-support          | 39 |
| 10.3 Schnelle Hilfe - einfach das Hilfe-Icon oder 'Alt + F1 - Onlinehilfe' wählen | 39 |

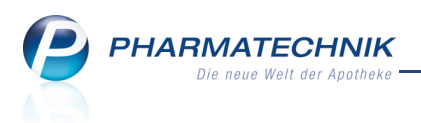

# 1 Rezeptscan

## 1.1 aut idem-Kreuz gesetzt: Ermittlung von Austauschpräparaten durch zusätzliche aut idem-Suche

#### Modul: Kasse

**Anwendungsfall:** Auswahl eines Austauschpräparates bei gesetztem aut idem-Kreuz **Neu/geändert:** 

Wenn das aut Idem - Kreuz gesetzt ist, wird wie bisher eine Suche nach Importen durchgeführt. Sind rabattierte Originalartikel oder Importe vorhanden, wird einer dieser Artikel ausgewählt. Sind keine Rabattartikel innerhalb der Importsuche vorhanden, so wurde bisher entsprechend der Einstellungen der beste, passende Artikel innerhalb der Original-/Import-Treffer ausgewählt. Dies ist nun nicht mehr der Fall.

Neu ist Folgendes: Wenn keine Originale oder Importe zum verordneten Artikel existieren, so wird eine aut idem-Suche durchgeführt, jedoch wird in jedem Fall der verordnete Artikel in der zweiten Artikelzeile angezeigt. Die ermittelten Substitute werden in der aus-

klappbaren Trefferliste angeboten. Wenn eine Abgabe aus dieser Liste erforderlich ist, halten Sie ggf. Rücksprache mit dem Arzt.

Sie haben somit eine Unterstützung für den Fall, dass ein Austausch trotz aut idem-Kreuz nötig ist, z.B. wenn der verordnete Artikel außer Vertrieb ist.

| X | А |   | RAMIPRIL RATIOPHARM 5MG      | ratiophar  | ТАВ | 100St N3   | 02223945 💷 | Ľ, | 20 🟹   | •   |
|---|---|---|------------------------------|------------|-----|------------|------------|----|--------|-----|
|   | 1 | E | RAMIPRIL RATIOPHARM 5MG      | ratiophar  | ТАВ | 100St N3   | 02223945 💷 | 4  | 20 💫   | • I |
|   |   |   | Artikelbezeichnung           | Anbieter   | DAR | Einheit NP | PZN        |    | Status | •   |
|   |   |   | RAMIPRIL ISIS 5MG            | Actavis De | TAB | 100St N3   | 02222147 🗖 | 6  | +      |     |
|   |   |   | RAMIPRIL BASICS 5MG          | BASICS GN  | FTA | 100St N3   | 02210196 🔳 | 4  | +      |     |
|   |   |   | RAMIPRIL RATIOPHARM 5MG      | ratiophar  | ТАВ | 100St N3   | 02223945 💻 | 4  | 20 🔩   |     |
|   |   |   | Preisgünstig (nach aut idem) |            |     |            |            |    |        |     |
|   |   |   | RAMIPRIL AUROBINDO 5MG       | Aurobinde  | TAB | 100St N3   | 07714429 🗖 |    |        |     |
|   |   | E | RAMIPRIL 1A PHARMA 5 MG      | 1 A Pharm  | ТАВ | 100St N3   | 00766759 💻 |    | 10 💫   | E   |
|   |   |   | RAMIPRIL ABZ 5MG             | AbZ-Pharm  | TAB | 100St N3   | 01755640 🗖 | 1  | +      | -   |
|   |   | • |                              |            |     |            |            |    |        | •   |

# 1.2 Sonderkennzeichen zur unverzüglichen Abgabe direkt beim Rezept-Scan setzen

#### Modul: Kasse

**Anwendungsfall:** Unverzüglichen Abgabe eines nicht verfügbaren Artikels **Neu/geändert:** 

Für den Fall, dass die unverzügliche Abgabe eines Artikels erforderlich, der verordnete Artikel jedoch nicht verfügbar ist, können Sie für das ausgewählte Austauschpräparat das angezeigte Sonderkennzeichen direkt vor der zweiten Artikelzeile auswählen.

Klicken Sie auf das Raute-Symbol, um das Fenster **Sonderkennzeichen bearbeiten** zu öffnen und wählen Sie das erforderliche Kennzeichen aus.

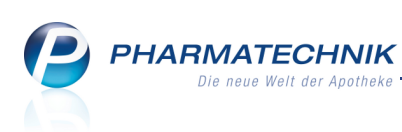

| tels<br>intel | Sonde | rkennzeichen bearbeiten                                   |
|---------------|-------|-----------------------------------------------------------|
|               | R     | Nicht verfügbarer Rabattartikel                           |
|               | I     | Nicht verfügbarer Importartikel                           |
| ß             | U     | Nicht verfügbarer Rabatt- und Importartikel               |
| X             | А     | Nichtabgabe Rabattartikel wegen unverzüglicher Abgabe     |
|               | В     | Nichtabgabe Rabattartikel wegen pharmazeutischer Bedenken |
| aut           | w     | Abgabe Wunscharzneimittel                                 |
|               | L     | Sonderkennzeichen löschen                                 |
|               |       | OK Abbrechen                                              |
|               |       | F12 Esc                                                   |

Das Sonderkennzeichen wird anschließend mit einem 💎 roten Raute-Symbol dargestellt, wie bei einer Abgabe an der Kasse/Faktura. Bei Übernahme an die Kasse wird dies mit übernommen.

## 1.3 Umkreissuche bietet Austauschmöglichkeiten analog zur Artikelsuche an

#### Modul: Kasse

Anwendungsfall: Abgabe eines Austauschpräparates Neu/geändert:

Die sogenannte Umkreissuche bietet auch in Fällen, in denen bisher kein Austauschpräparat gefunden wurde, mehrere eventuell in Frage kommende Substitute an. Sie kommt in folgenden Fällen zur Anwendung:

Sollte der Artikel auf der Verordnung kein Arzneimittel sein, so ist eine Ersetzung nach aut idem-Kriterien nicht möglich, d.h. es werden keine Substitute gesucht; der Ausgangsartikel wird auch in der zweiten Artikelzeile angezeigt. Das gleiche Ergebnis liegt vor, wenn bei einem Arzneimittel nach den aut idem-Kriterien keine austauschbaren Artikel gefunden werden.

Falls der verordnete Artikel jedoch bspw. aufgrund einer veralteten Taxe beim Arzt 'außer Vertrieb' ist oder nicht lieferbar ist oder bei der Notwendigkeit zur sofortigen Abgabe nicht an Lager ist, so bietet die Umkreissuche eine Unterstützung zum Auffinden von Artikeln mit ähnlichem Namen an (im Umkreis des Artikelnamens). Die Umkreissuche funktioniert analog zur Suche in der Artikelverwaltung, d.h. als Suchkriterium werden die ersten 10 Zeichen des Artikelnamens verwendet.

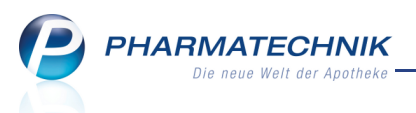

Nach wie vor wird der Ausgangsartikel ebenfalls in der unteren Artikelzeile grün hinterlegt angezeigt. Sie haben jedoch die Möglichkeit, die Trefferliste dieser Zeile zu öffnen und aufgrund Ihres pharmazeutischen Wissens und anhand des Artikelnamens ein äquivalentes Präparat für die Abgabe herauszusuchen. Eine automatische Auswahl des abzugebenden Artikels erfolgt in diesem Fall nicht.

Arzneimitteln und Nicht-Arzneimittels werden dabei unterschiedlich behandelt:

- Handelt es sich beim erkannten Artikel um ein Arzneimittel und Sie wählen in der Trefferliste der Umkreissuche einen anderen Artikel aus, so wird die Zeile anschließend gelb hinterlegt. In dem Fall kann nicht davon ausgegangen werden, dass es sich um ein austauschbares Arzneimittel handelt.
- Handelt es sich bei dem erkannten Artikel um ein Nicht-Arzneimittel und Sie wählen in der Trefferliste der Umkreissuche einen anderen Artikel aus, so wird die Zeile anschließend weiß hinterlegt. In dem Fall kann diese Auswahl durchaus in Ordnung sein und es gelten nicht so strenge Austauschrichtlinien wie bei Arzneimitteln.

Halten Sie bei der Auswahl eines Austauschartikels ggf. Rücksprache mit dem Arzt.

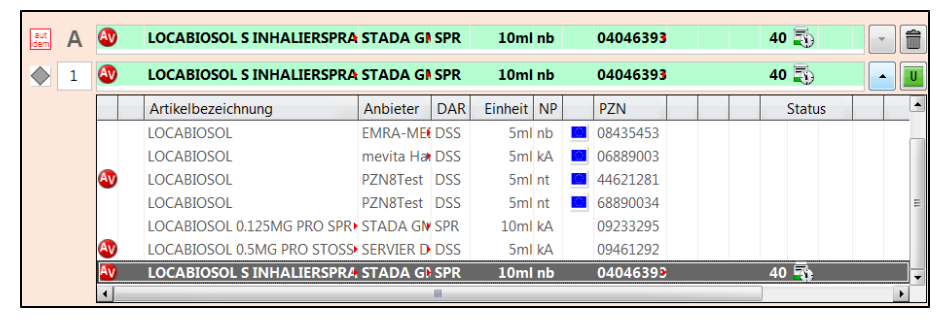

## 1.4 Berücksichtigung preisgünstiger Reimporte

#### Modul: Kasse

Anwendungsfall: Abgabe eines Austauschpräparates

#### Neu/geändert:

Für die Vorschläge für den abzugebenden Artikel (Austauschartikel in unterer Artikelzeile) im Falle eines GKV-Rezeptes können nun auch **preisgünstige Reimporte** berücksichtigt werden.

Dafür wurden die Konfigurationsparameter **automatische Trefferauswahl Kriterium 1-6** um das Kriterium **preisgünstiger Import** erweitert.

Wenn Sie bereits das Kriterium **ist Lagerartikel** verwenden, dann wird **preisgünstiger Import** direkt danach eingefügt. Somit werden zunächst lagernde Originale automatisch ausgewählt, erst danach preisgünstige Importe.

Für Sie bedeutet diese Einstellung Folgendes:

- Ist ein Artikel verordnet, bei dem die Abgabe eines preisgünstigen Importes möglich ist, und Sie haben das Original, nicht aber den preisgünstigen Import an Lager, so wird das Original ausgewählt und Sie können den Kunden beliefern. An der angezeigten Importflagge können Sie erkennen, dass preisgünstige Importe vorhanden wären.
- Ist ein Artikel verordnet, bei dem die Abgabe eines preisgünstigen Importes möglich ist, und Sie haben weder das Original, noch den preisgünstigen Import an Lager, so wird automatisch nach den weiteren Kriterien ein preisgünstiger Import ausgewählt.

PHARMATECHNIK Die neue Welt der Apotheke

Wenn Sie Ihre vorgeschriebene Importquote bereits erfüllt haben, dann würden Sie Lagerartikel (bspw. den Originalartikel) bevorzugt vor preisgünstigen Importen abgeben, wie die Standardeinstellung vorgibt. Anderenfalls bietet sich zur Erfüllung der Importquote folgende Umpriorisierung an: erst 'preisgünstige Importe', dann 'Lagerartikel'.

Sie finden die Konfigurationsparameter wie bisher in den Systemeinstellungen der **Artikelverwaltung**, Gültigkeitsbereich 'Mandant' auf der Seite **Rezeptscan Trefferliste**.

| Systemeinstellungen     | Sortiment: Artikelverwaltung               |                                    | -                   | 8 | 0 | 장 | ×  |
|-------------------------|--------------------------------------------|------------------------------------|---------------------|---|---|---|----|
|                         |                                            |                                    | Gültigkeitsbereich: |   |   |   | 2  |
|                         |                                            |                                    | Adler Apotheke      |   |   |   | 89 |
| Bestellabfragen         | Rezeptscan Trefferliste                    |                                    |                     |   |   |   |    |
| Lagerhaltung            | automatische Trefferauswahl<br>Kriterium 1 | zuvor an Kunden abgegebenen Ar     | tikel 🔻             |   |   |   |    |
| Preisgestaltung         | automatische Trefferauswahl<br>Kriterium 2 | ist Lagerartikel                   | •                   |   |   |   |    |
| Rezeptscan Trefferliste | automatische Trefferauswahl<br>Kriterium 3 | preisgünstiger Import              | •                   |   |   |   |    |
|                         | automatische Trefferauswahl<br>Kriterium 4 | niedrigste Zuzahlung + Mehrkoste   | n 🔻                 |   |   |   |    |
|                         | automatische Trefferauswahl<br>Kriterium 5 | günstiger Rohertrag                | •                   |   |   |   |    |
|                         | automatische Trefferauswahl<br>Kriterium 6 | Verordneter Artikel (wenn erlaubt) | •                   |   |   |   |    |

Als Austauschartikel werden mit dieser Einstellung auch preisgünstige Importe angeboten.

| aut A | SABRIL FILMTABLETTEN   | kohlpharm FTA 50   | DSt N1 68600202   |   |
|-------|------------------------|--------------------|-------------------|---|
| ♦ 1   | SABRIL                 | Beragena 🖡 FTA 50  | OSt N1 🧧 08544952 |   |
|       | Artikelbezeichnung     | Anbieter DAR Einhe | eit NP PZN Status |   |
|       | SABRIL 500MG           | Pharma Ge FTA 50   | OSt N1 📃 03656988 |   |
|       | preisgünstige Importe  |                    |                   |   |
|       | E SABRIL FILMTABLETTEN | kohlpharm FTA 50   | OSt N1 🧧 08600202 | = |
|       | E SABRIL FILMTABLETTEN | MTK-PHAF FTA 50    | DSt N1 🧧 08595961 |   |
|       | E SABRIL               | EMRA-MEEFTA 50     | OSt N1 🧾 00324375 |   |
|       | SABRIL                 | Beragena≯FTA 50    | )St N1 🔛 08544952 |   |
|       | AV 🔤 SABRIL            | OPTI-Arzne FTA 50  | OSt N1 🚨 02136531 | - |
|       | •                      |                    |                   | • |

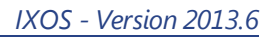

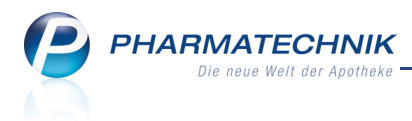

# 2 Botendienst

#### 2.1 Ausdrucken von Botenetiketten

**Modul:** Kasse, Faktura, Verkaufsverwaltung, Botendienst **Anwendungsfall:** Ausdrucken von Botenetiketten

#### Neu/geändert:

Für eine Lieferung von Artikeln per Bote können Sie Botenetiketten ausdrucken und diese auf die Liefertüten aufkleben. Botenetiketten weisen u.a. die Lieferanschrift, den Lieferzeitpunkt, den Freitext und den zu zahlenden Betrag aus.

| Adler Apotheke, Starnberg                               |                                              |
|---------------------------------------------------------|----------------------------------------------|
| Susanne Gelbbaum<br>Kupfergasse 31<br>10000 Musterstadt | Lieferzeitpunkt:<br>Ab: 18.07.2013 18:00 Uhr |
| Das ist ein Muster-Freitext zur                         | (X) Rezept fehlt<br>zu zahlen: 8.48 €        |
| Botenlieferung.                                         |                                              |

Initial werden bei Verkaufsabschluss einer Botenlieferung keine Botenetiketten automatisch am Etikettendrucker gedruckt. Wenn Sie allerdings zusätzlich zum Botenbon an der Tüte ein Botenetikett aufkleben möchten, können Sie dies mit dem Konfigurationsparameter **Druckanzahl Botenetikett** einstellen. Sie finden ihn in den Systemeinstellungen der **Kasse**, Gültigkeitsbereich 'Mandant' auf der Seite **Druckmöglichkeiten**.

Aus dem Total-Fenster können Sie ebenfalls vor Verkaufsabschluss mit **Drucken - F9** ein Botenetikett ausdrucken.

Wie für alle anderen Bons einer Botenlieferung besteht auch für das Botenetikett die Möglichkeit eines Nachdrucks aus der **Verkaufsverwaltung**. Markieren Sie dazu den Vorgang und wählen Sie **Drucken - F9**. Im sich öffnenden Fenster **Druckauswahl** wählen Sie den Eintrag **Botenetikett**.

| Druckauswahl                                                      | 2?      |
|-------------------------------------------------------------------|---------|
| Zum Druck eines Belegs wählen Sie zwischen<br>folgenden Optionen: |         |
| Kassenbon                                                         | -       |
| Zusatzbon zu Kassenbon                                            | E       |
| Etiketten für alle Artikel                                        |         |
| Botenbon                                                          |         |
| Botenetikett                                                      | -       |
|                                                                   |         |
| OK Abi                                                            | brechen |
| F12                                                               | Esc     |

Auch im Modul **Botendienst** steht die Möglichkeit des Bedruckens von Botenetiketten zur Verfügung.

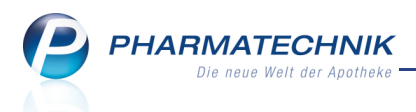

Nachdem Sie im Modul **Botendienst** die Lieferungen für eine Tour markiert haben, wählen Sie wie bisher die Funktion **Drucken - F9**, um die Botentour zu planen. Im sich öffnenden Fenster **Botenlieferung drucken** wählen Sie **Etiketten drucken - F4**, um je ein Etikett für jede Einzellieferung der Tour zu drucken. Diese kleben Sie auf die Tüten für die Botenlieferung.

| Botenlieferung                                                       | g drucken                                 |                                                                                   |                          |                                  |                          |                                                                     |                  |
|----------------------------------------------------------------------|-------------------------------------------|-----------------------------------------------------------------------------------|--------------------------|----------------------------------|--------------------------|---------------------------------------------------------------------|------------------|
| Lieferadres<br>Angie Apfe                                            | se<br>bär                                 | Lieferzeitpunkt<br>Keine Angabe                                                   |                          | Offener Betrag                   | Freitext                 |                                                                     |                  |
| Silberweg 4<br>10000 Must<br>Susanne Ge<br>Kupfergasse<br>10000 Must | 3<br>erstadt<br>Ibbaum<br>2 31<br>erstadt | Ab: 17.07.2013 18:00                                                              |                          | 0,00                             | Das ist ein<br>Botenlief | n Mustertext zur<br>erung.                                          |                  |
| PZN<br>09505<br>07293<br>00958<br>0                                  | Arti<br>411 IRBE<br>442 MM<br>298 ASP     | kelbezeichnung<br>ISARTAN HEU 75MG FTA<br>R VAXPRO FER M KANUELE<br>IRIN MIGRAENE | DAR<br>FTA<br>FER<br>BTA | Einheit<br>98St<br>0.5ml<br>24St | NL<br>1<br>1<br>1        | Kundenname<br>Apfelbär, Angie<br>Apfelbär, Angie<br>Apfelbär, Angie | 2                |
| Freitext für                                                         | Lieferliste                               |                                                                                   |                          |                                  |                          |                                                                     | *                |
| Etiketten<br>drucken<br><b>F4</b>                                    |                                           |                                                                                   |                          |                                  |                          | ОК<br><b>F12</b>                                                    | Abbrechen<br>Esc |

Sollten Sie einen Dymo-Etikettendrucker einsetzen, so ist eine minimale zusätzliche technische Einstellung erforderlich. Wenden Sie sich hierfür bitte an Ihre **PHARMATECHNIK**-Hotline.

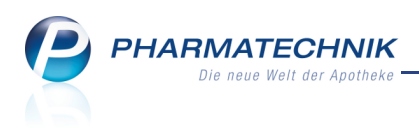

# 3 Artikelverwaltung

## 3.1 Preishistorie einsehen

**Modul:** Artikelverwaltung **Anwendungsfall:** Preishistorie einsehen

## Neu/geändert:

In den Artikeldetails auf der Seite **Änderungsinfo** können Sie mit der Funktion **Preishistorie anzeigen - F11** Einsicht in die Preishistorie zu einem Artikel nehmen.

Um gezielt die Preise für einen bestimmten Zeitraum anzuzeigen, schränken Sie den Betrachtungszeitraum über die Datumsfelder ein.

Für diesen Zeitraum werden sowohl Preise angezeigt, die über beide Grenzen des Zeitraumes gelten als auch Preise, bei denen die Gültigkeit innerhalb des Zeitraums abläuft bzw. beginnt.

Der Beginn der Gültigkeit, das Kennzeichen für einen ggf. anfallenden Erstattungsbetrag gemäß §130b SGB V, sowie die ab diesem Zeitpunkt gültigen Preise und ggf. der Erstattungsbetrag werden angezeigt.

Dabei ist folgendes zu beachten:

- Nicht vorhandene oder gelöschte Preise oder Preise mit einem Wert von 0 € werden nicht dargestellt.
- Preise, die sich im Vergleich zur darunterliegenden Zeile geändert haben, werden in **fetter Schrift** angezeigt.
- Preise von vorerfassten ABDA-Artikeln und selbst angelegten Artikeln werden in *kursiver Schrift* dargestellt.
- Falls ein Artikel durch ABDATA gelöscht wird, wird eine Zeile mit dem Löschdatum in der Spalte **Gültig ab** und ansonsten keinen weiteren Angaben gezeigt.

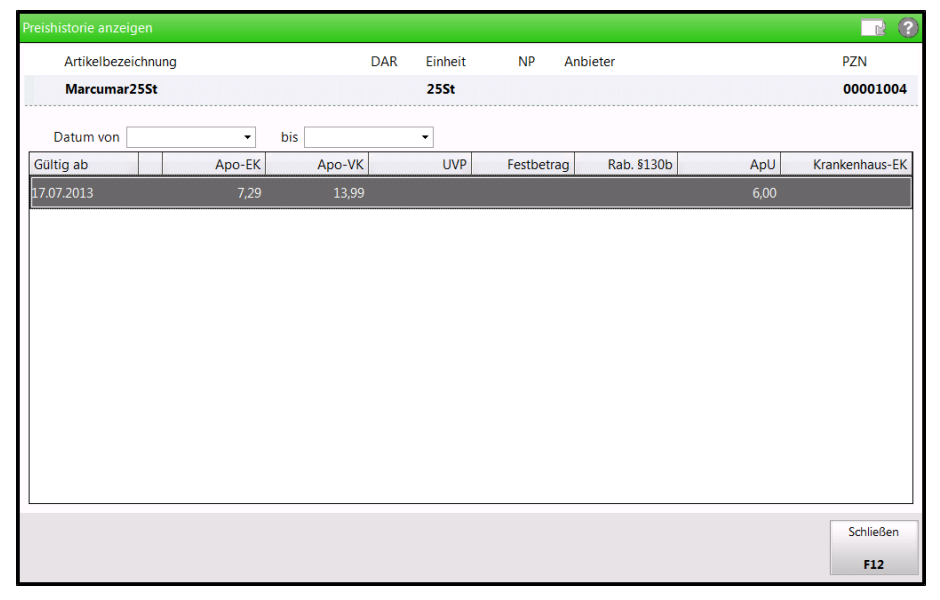

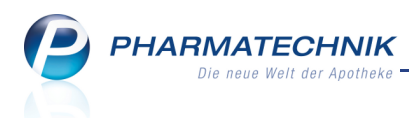

## 3.2 Statusänderung einer Retourenposition in Bestands- und Bestellkontrolle

Modul: Artikelverwaltung, Warenlogistik

Anwendungsfall: Retourenposition vollständig buchen

#### Neu/geändert:

Bei einer Gutschriftsbuchung erfolgt eine Statusänderung der nunmehr vollständig gebuchten Retourenposition von **offen** nach **gebucht** oder von **retourniert** nach **gebucht**. Dieser Vorgang wird in der Bestands- und Bestellkontrolle durch den Eintrag **Statusänderung** ausgewiesen. Dies vervollständigt die Anzeige der Bestellstatusänderungen in der Warenlogistik vom Warenkorb über die Bestellung nun bis zur Retoure.

Die **Bestands- und Bestellkontrolle** öffnen Sie aus den Artikeldetails wie gewohnt über die Funktion **Bestandskontrolle - Strg+F10**.

| Ş       | Artikelsuche > Artik | eldaten > Bestands- | und Bestellkontrolle |                   |         | -        | 2             | ₹ ×    |
|---------|----------------------|---------------------|----------------------|-------------------|---------|----------|---------------|--------|
| Art     | ikelbezeichnung      |                     |                      | DAR               | Einheit |          | PZN           |        |
| DI      | FFERIN Gel           |                     |                      | GEL               | 50g     |          | 0727182       | 5      |
| Best    | and Bestellung       | Reservierung        | StatistikKz          |                   |         |          |               |        |
| A       | It Neu Alt Neu       | Opt Alt Neu Alt     | Neu Datum            | Uhrzeit Vorgang   |         | Program  | m Bed         | liener |
|         |                      |                     | 31.07.2013           | 11:34 Statusände  | rung    | Warenlog | istik Kelle   | er     |
|         |                      |                     |                      |                   |         |          |               |        |
|         |                      |                     |                      |                   |         |          |               |        |
|         |                      |                     |                      |                   |         |          |               |        |
|         |                      |                     |                      |                   |         |          |               |        |
|         |                      |                     |                      |                   |         |          |               |        |
|         |                      |                     |                      |                   |         |          |               |        |
|         |                      |                     |                      |                   |         |          |               |        |
|         |                      |                     |                      |                   |         |          |               |        |
|         |                      |                     |                      |                   |         |          |               |        |
|         |                      |                     |                      |                   |         |          |               |        |
|         |                      |                     |                      |                   |         |          |               |        |
|         | Bestelldetails       |                     |                      |                   |         |          |               |        |
|         | Info                 | Wert                | Info                 | Wert              | Info    |          | Wert          |        |
|         | Alter Status         | offen               | GS-Datum             | 31.07.2013        | EK      |          | 16,55 EUR     |        |
|         | Neuer Status         | gebucht             | GS-Nummer            | 4567890           | Ret-EK  |          | 16,32 EUR     |        |
|         | Lieferant            | ANZAG               | Menge                | 1                 | GS-EK   |          | 16,32 EUR     |        |
|         | Auftragsart          | Normal-Auftrag      | Verfall              | 01.2014           | Geb.Men | ge       | 0             |        |
| Details | Belegnummer          | XXXXXXX             | Retourengrund        | Li Verfall zu kur | Z       |          |               |        |
| Stro    |                      |                     | Aktualisieren        |                   | Druck   | ten      | Kriterien     |        |
| Alt     | F1 F2                | F3 F4               | <b>F5</b> F          | 6 F7              | F8 F9   | F10      | ändern<br>F11 | F12    |

## 3.3 BtM-Info für Arzneimittel mit mehreren Komponenten

Modul: Artikelverwaltung

Anwendungsfall: BtM-Info einsehen

#### Neu/geändert:

In der BtM-Info der Artikelinformationen werden die Informationen strukturierter und übersichtlicher angezeigt; speziell bei mehreren Komponenten.

Dabei stehen der Wirkstoff und ggf. der erste Entsprichtstoff (mit vorangestelltem "=") im Fokus.

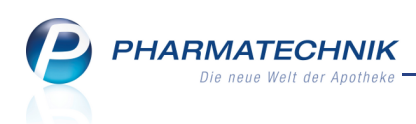

| tikelinformationen |                                                                                                    |                                                                                                    |                                                                                                    |                                                                       |                                                                                                    |                                                             |
|--------------------|----------------------------------------------------------------------------------------------------|----------------------------------------------------------------------------------------------------|----------------------------------------------------------------------------------------------------|-----------------------------------------------------------------------|----------------------------------------------------------------------------------------------------|-------------------------------------------------------------|
| Artikelbezeichnung | g                                                                                                    | DAR                                                                                                    | Einheit                                                                                               | NP                                                                    | Anbieter                                                                                                    | PZN                                                         |
| TUSSORET Komb      | ipckg.Tag/Nacht Kapseln                                                                                                    | KPG                                                                                                    | 10St                                                                                                  | N1                                                                    | MAXMEDIC PHAF                                                                                                | RMA GN 00078172                                             |
| igene Info         | BtM-Info                                                                                                    |                                                                                                    |                                                                                                    |                                                                       |                                                                                                    |                                                             |
| t <u>M</u> -Info   | (Komponente Kapsel: weiße Ta                                                                                                    | g-Kapsel) 1 Kaps.                                                                                                    |                                                                                                    |                                                                       |                                                                                                    | <b>•</b>                                                    |
| uktuelle Info      | 40,72 mg Codein phosphat-0,5<br>Codein phosphat-0,5-Wasser<br>40,0 g als Substitutionsmittel in<br>durchschnittlichen Zweiwoche<br>30 mg Codein<br>= Codein - Verschreibungshö<br>40,0 g als Substitutionsmittel in<br>durchschnittlichen Zweiwoche                               | -Wasser<br>– Verschreibung<br>nerhalb von 30 Ta<br>nbedarfes, minde:<br>chstmengen<br>nerhalb von 30 Ta<br>nbedarfes, minde:                             | <b>shöchstmenge</b><br>Igen (Arzt nur fü<br>stens jedoch die<br>Igen (Arzt nur fü<br>stens jedoch die | n<br>ir Betäubungs<br>kleinste Pack<br>ir Betäubungs<br>kleinste Pack | smittelabhängige); bis z<br>ungseinheit (Arzt für Pr<br>smittelabhängige); bis z<br>ungseinheit (Arzt für Pr | zur Menge seines<br>axis)<br>zur Menge seines<br>axis)<br>= |
|                    | (Komponente Kapsel: blaue Na<br>67,87 mg Codein phosphat-0,5<br>Codein phosphat-0,5-Wasser<br>40,0g als Substitutionsmittel in<br>durchschnittlichen Zweiwoche<br>50 mg Codein<br>= Codein - Verschreibungshö<br>40,0g als Substitutionsmittel in<br>durchschnittlichen Zweiwoche | cht-Kapsel) 1 Kap<br>-Wasser<br><b>– Verschreibung</b><br>nerhalb von 30 Ta<br>nbedarfes, minde:<br>chstmengen<br>nerhalb von 30 Ta<br>nbedarfes, minde: | s.<br>gen (Arzt nur fü<br>stens jedoch die<br>gen (Arzt nur fü<br>stens jedoch die                    | n<br>ir Betäubungs<br>kleinste Pack<br>ir Betäubungs<br>kleinste Pack | smittelabhängige); bis z<br>ungseinheit (Arzt für Pr<br>ungseinheit (Arzt für Pr<br>ungseinheit (Arzt für Pr | zur Menge seines<br>axis)<br>zur Menge seines<br>axis)      |
| Speichern L        | öschen                                                                                                    |                                                                                                    |                                                                                                    |                                                                       |                                                                                                    | Schließen                                                   |
| F1                 | F4                                                                                                    |                                                                                                    |                                                                                                    |                                                                       |                                                                                                    | F12                                                         |

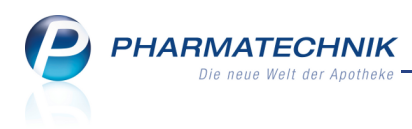

# 4 Warenlogistik

## 4.1 Bestellrelevante Artikeldetails der Filialapotheken einsehen

Modul: Warenlogistik

**Anwendungsfall:** Bestellrelevante Artikeldetails der Filialapotheken einsehen **Neu/geändert:** 

Für einen gemeinsamen Warenkorb oder einen gemeinsamen herstellerbezogenen Bestellvorschlag können Sie gezielt bestellrelevante Artikeldetails der Filialapotheken inklusive der Ein- und Verkaufsstatistik der letzten 3 Jahre einsehen. Auf Basis dieser Daten ist der Bestellvorschlag leicht nachvollziehbar und eine Änderung der anteiligen Bestellmenge einer Filialapotheke wird erleichtert.

Nutzen Sie dafür folgende Funktionen:

- aus einem gemeinsamen Warenkorb: Funktion Filial-Details Alt+F8
- aus der Trefferliste eines gemeinsamen herstellerbezogenen Bestellvorschlags: Funktion
   Filial-Details F7

Die Änderungen werden im Warenkorb bzw. Bestellvorschlag sofort aktiv.

|            |         | 9 0744   | connere |       | 2.14       |             | 7 and reac |     | bestand | 10150     | ing meng  |        | -    |
|------------|---------|----------|---------|-------|------------|-------------|------------|-----|---------|-----------|-----------|--------|------|
| ACC AKU    | T 200   | BTA      | 20St    | NÞ    | 06302311   | 2,70        | HEXAL      | AG  | 500     | 2         | 6         |        | ] 19 |
| <          | Adler A | pothek   | e (     | >     |            |             |            |     |         |           |           |        |      |
| Lagerdate  | n       |          |         |       |            |             |            |     |         |           |           |        |      |
|            | Lage    | erstatus | P       | OS    | Aktue      | ller Bestar | d          | 20  |         | Res       | Menge     |        |      |
|            |         | AMO      |         | 0     | Maxim      | aler Bestar | nd         |     | Bereits | bestellte | Menge     |        |      |
|            |         | BMO      |         | 0 Var | iabler Min | destbestar  | nd         |     | Fes     | te Beste  | Imenge    |        |      |
|            | Vorr    | atstage  |         | 00    | Fester Min | destbestar  | d          |     | Maxima  | le Beste  | Imenge    |        |      |
| Vorschlag  |         |          |         |       |            |             |            |     |         |           |           |        |      |
| vorsenag   | Reid    | hwaita   |         |       | Vorse      | hlagemen    |            | 1   |         | nteilige  | Mence     | 5      | _    |
|            | nen     | invente  |         |       | 10130      | mugameng    |            | -   |         | antenige  | - menge L | 4      |      |
| Einkaufsst | atistik |          |         |       |            |             |            |     |         |           |           |        |      |
| Jahr       | Jan     | Feb      | März    | April | Mai        | Juni        | Juli       | Aug | Sept    | Okt       | Nov       | Dez Ge | samt |
| 2013       |         |          |         |       |            |             |            |     |         |           |           |        |      |
| 2012       |         |          |         |       |            |             |            |     |         |           |           |        |      |
| 2011       | 17      | 5        | 6       | 3     |            | 3           | 3          | 3   |         |           |           |        | 40   |
| Verkaufsst | atistik |          |         |       |            |             |            |     |         |           |           |        |      |
| Jahr       | Jan     | Feb      | März    | April | Mai        | Juni        | Juli       | Aug | Sept    | Okt       | Nov       | Dez Ge | samt |
| 2013       |         |          |         |       |            |             |            |     |         |           |           |        |      |
| 2012       |         |          |         | ,     | ,          | ,           |            |     |         |           |           |        | 42   |
| 2012       | 17      | 6        |         |       |            |             |            | -   |         |           |           |        |      |

## 4.2 Spaltenanzeige im Warenkorb konfigurieren

#### Modul: Warenlogistik

Anwendungsfall: Spaltenanzeige im Warenkorb konfigurieren

#### Neu/geändert:

Die Möglichkeit zum Konfigurieren der Spaltenanzeige im Warenkorb wurde nun um die Anzeige folgender Spalten erweitert:

- Anbieter
- Status
- Lagerort (Icon)
- Lagerort
- Aktuell reservierte Menge
- Fester Mindestbestand

Nutzen Sie dafür beim Bearbeiten eines Warenkorbs die Funktion Einstellungen - Alt+F12.

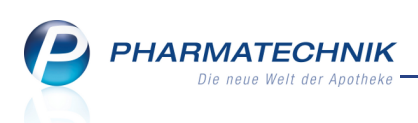

| Tabel    | enkonfiguration > Warenkorb |            |                         |                              |      |           |
|----------|-----------------------------|------------|-------------------------|------------------------------|------|-----------|
| Gült     | ig für                      | Aktuelle A | Ansicht                 | Konfiguratio                 | 'n   | Aktiv     |
| IXOS     | -Standard                   | ~          |                         | IXOS-Standa                  | ď    | ~         |
| diese    | e Apotheke                  |            |                         |                              |      |           |
| diese    | en Arbeitsplatz             |            |                         |                              |      |           |
| diese    | en Benutzer                 |            |                         |                              |      |           |
|          | Nicht angezeigt             |            | <b>Angeze</b><br>Abgabe | <b>igt</b><br>bedingung (Ice | on)  | 4         |
|          | Status                      |            | Artikelb                | ezeichnung                   | 511) |           |
|          | Lagerort (Icon)             |            | DAR                     |                              |      |           |
|          | Lagerort                    |            | Einheit                 |                              |      | E         |
|          | Aktuell reservierte Menge   |            | NP                      |                              |      |           |
|          | Fester Mindestbestand       |            | Importke                | ennzeichen (Ic               | on)  |           |
|          |                             | 3.3        | Artikelin               | formation (Ico               | n)   |           |
| <u>v</u> |                             |            | Vertrieb                | sinfo (Icon)                 |      |           |
| tai      |                             |            | PZN                     |                              |      |           |
| Ľ۵       |                             |            | Menge                   |                              |      |           |
|          |                             |            | INara                   |                              |      | •         |
| E        | KOS- Aktivieren             |            |                         | [                            | ОК   | Abbrechen |
| Sta      | F4 F5                       |            |                         |                              | F12  | Esc       |

## 4.3 Bestellungsübersicht ist sortierbar und zeigt MSV3-Bestellnummer

#### Modul: Warenlogistik

Anwendungsfall: Bestellungsübersicht einsehen

#### Neu/geändert:

In der Bestellungsübersicht wird bei Bestellungen über MSV3 die Bestellnummer (**Best.-Nr.**) angezeigt, die für diese Bestellung vergeben wurde. Bei Rückfragen zu Ihrer Bestellung können Sie diese Nummer als Referenz angeben.

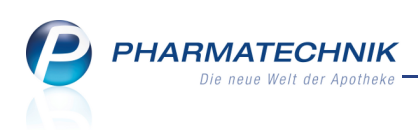

| I Waren               | logis | tik                |                 |                  |              |                 |         |         |                  |         | -            | •      | <u>0</u> R | ×     |
|-----------------------|-------|--------------------|-----------------|------------------|--------------|-----------------|---------|---------|------------------|---------|--------------|--------|------------|-------|
| <b>.</b>              | •     | <u>M</u> erkzettel | ▶ <u>W</u> arer | nkorb 🕨 <u>E</u> | estellung    | en ⊦ B <u>u</u> | chungen | •       | <u>R</u> etouren | H Arch  | i⊻           |        |            |       |
| and the second second | 1     | Nam                | e               |                  |              | Bestellzeit     |         | Lieferz | reit             | BestNr. | AArt         | Pos    | We         | ert   |
|                       |       | MSV3               | -Musterliefe    | rant             | 2            | 3.07.2013       | 11:25   |         |                  | 1       |              | 2      | 193,       | 39    |
| <b>1</b>              |       | Muste              | erlieferant     |                  | ÷            | 3.07.2013       | 11:31   |         |                  |         |              | 1      | 127,       | 44    |
|                       |       | 💋 Liefer           | pharm           |                  |              | 3.07.2013       | 11:33   |         |                  |         |              | 1      | 127,       | 44    |
| Las .                 |       | P MSV3             | -Musterphar     | m                | Y <u>e</u> : | 3.07.2013       | 11:33   |         |                  | 2       |              | 3      | 36,        | 72    |
|                       |       |                    |                 |                  |              |                 |         |         |                  |         |              |        |            |       |
| Stra                  |       | Suchen             | Neu             | Löschen          | Bearbeite    | n Info          | A       | rtikel  |                  | Drucken | Lieferanten- | Bestel | - W        | aren- |
| Alt                   |       |                    |                 | -                |              |                 | erf     | assen   |                  | -       | wechsel      | statu  | s eir      | igang |
|                       |       | F2                 | F3              | F4               | F5           | FO              | _       | F/      |                  | P9      | -10          | 111    |            | 12    |

Außerdem sind nun die Spalten **Name**, **Bestellzeit**, **Lieferzeit**, **Best.-Nr.** und **A.-Art** sortierbar. Klicken Sie dazu auf den Spaltenkopf, so dass das kleine Pfeilsymbol erscheint, welches die Richtung der Sortierung angibt - aufsteigend oder absteigend. Bei wiederholtem Klicken wird die Sortierrichtung umgekehrt.

| rb 🕨 <u>B</u> es | stellungen | ► B <u>u</u> c | hungen | • <u>R</u> etou |
|------------------|------------|----------------|--------|-----------------|
|                  |            |                |        |                 |
|                  | Be         | stellzeit      | V      | Lieferzeit      |
|                  | 23.        | 07.2013        | 11:40  |                 |
|                  | 23.        | 07.2013        | 11:35  |                 |
|                  | 23.        | 07.2013        | 11:35  |                 |
|                  | 23.        | 07.2013        | 11:34  |                 |
|                  | 23.        | 07.2013        | 11:33  |                 |
| Y                | 23.0       | 07.2013        | 11:33  |                 |
|                  | 23.        | 07.2013        | 11:31  | 23.07.2013      |
| 4                | 23.0       | 07.2013        | 11:31  |                 |
| t                | 23.        | 07.2013        | 11:25  |                 |

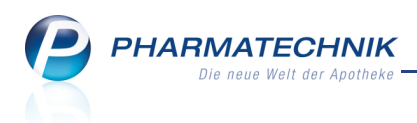

## 4.4 MSV3-Rückmeldungen enthalten Artikelinformationen

Modul: Warenlogistik Anwendungsfall: MSV3-Rückmeldungen einsehen Neu/geändert:

In der Tabelle der MSV3-Rückmeldungen wird ein Icon für Artikelinformationen, z.B. is für 'sonstige Informationen' angezeigt, wenn mindestens eine Artikelinformation vorliegt. So können Sie mit Doppelklick auf das Icon bspw. **Bestellinformationen** einer MSV3-Bestellung einsehen.

| Z       | Warenlogisti                                                | ik > R   | ückmeldunger  | n        |          |           |        |             |                   |       |            |         | Ē          | 0        | @         | 장       | ×        |
|---------|-------------------------------------------------------------|----------|---------------|----------|----------|-----------|--------|-------------|-------------------|-------|------------|---------|------------|----------|-----------|---------|----------|
|         | Name                                                        |          |               |          |          |           |        |             | Bestellzeit       | I     | Lieferzeit |         | AArt       | Pos      | Wert      |         |          |
| 4       | MSV3-Lie                                                    | ferant   |               |          |          |           |        |             | 03.07.2013 0      | B:46  |            |         |            | 3        | 41,6      | 7       |          |
| Rüc     | kmeldung                                                    | gen      |               |          |          |           |        |             |                   |       |            |         | 🗸 auch I   | ieferbai | re Artike | el anze | igen     |
|         | Artikelbeze                                                 | eichnung |               | DAR      | Einhe    | it N      | p      |             | PZN               |       | Bestellt   | Fehlm.  | Lieferm.   | Begrü    | ndung     |         |          |
|         | ABSINTHIU                                                   | JM D12   |               | GLO      | 10g      | N         | 9      |             | 00000106          |       | 1          | 0       | 1          | Ers.: 1  |           |         |          |
|         | ABSINTHI                                                    | UM D12   | AplusV        | GLO      | 10g      |           |        | i,          | 00003671          |       | 2          | 2       | 0          | Kein E   | Bezug     |         | 2        |
|         | ACALYPHA                                                    | A INDIC  | A D 3         | GLO      | 10g      | N         | L 🥶    |             | 00000112          |       | 1          | 1       | 0          | 1 Nac    | hlieferu  | ing     | 0        |
|         | ACALYPHA                                                    | A INDIC  | A D 3 AplusV  | GLO      | 10g      |           |        |             | 00005405          | ;     | 1          | 0       | 1          | siehe    | Info      |         |          |
|         | ACCU CHE                                                    | K COMP   | ACT GLUCOSE   | TTR      | 50St     | N         | 2      |             | 00000603          |       | 1          | 1       | 0          | 1 Disp   | o mögl    | ich     | O        |
|         | ACCU CHE                                                    | K SENSC  | R COMF GLU    | TTR      | 50St     | nb        |        |             | 01216156          |       | 1          | 1       | 0          | Kein B   | ezug      |         | •        |
|         | ALUMINA                                                     | C1000    |               | GLO      | 10g      | N         | . 🤊    |             | 00000170          | )     | 3          | 2       | 1          | Kein E   | Bezug     |         | 2        |
|         | BAMBUSA                                                     | D 1      |               | GLO      | 10g      | N         |        |             | 00000313          |       | 1          | 1       | 0          | 1 Verb   | und mà    | igli    | <b>~</b> |
|         | В                                                           | estand   |               | А        | nbieter  | DHU-ARZ   | NEIM   | ITTEI       | L                 |       |            |         |            |          |           |         |          |
|         | Reservierte I                                               | Menge    |               |          |          |           |        |             |                   |       |            |         |            |          |           |         |          |
|         | Letzte Liefer                                               | menge    | L             | etzter L | ieferant |           |        |             |                   |       |            | Letztes | Lieferdat  | um       |           |         |          |
|         |                                                             |          |               |          |          |           |        |             |                   |       |            |         |            |          |           |         |          |
|         | Rückmeld                                                    | ung      |               |          |          |           |        |             |                   |       |            |         |            |          |           |         |          |
|         | Lief                                                        | er-Mg.   | 0             |          | Tour     |           |        |             |                   |       |            |         | Lieferz    | eit ma   | nuell b   | estelle | n        |
|         | Ver                                                         | rbMg.    | 0             | То       | ur Verb. |           |        |             |                   |       |            | Ve      | erbLieferz | eit      |           |         |          |
|         | Disp                                                        | po-Mg.   | 0             | Ers      | satzPZN  |           |        |             |                   |       |            | L       | iefervorga | abe      |           |         |          |
|         |                                                             |          | Bestellungsnu | ummer:   | 5; Auft  | ragsnumme | r: 50; | Auft        | ragsart: Normal   | ;     |            |         | Verbu      | ind 🗸    |           |         |          |
| <u></u> | Defektgrund/<br>Eeblerinfo/ Auftragskennung: UEBRIGEARTIKEL |          |               |          |          |           |        |             |                   |       |            | N       | lachliefen | ina 🔳    |           |         |          |
| a l     | Zusatzinfo Verbund möglich 1; Mittagstour; 03.07.201        |          |               |          |          |           |        | 8:46:       | :14; Fehlt zurzei | t     |            |         | Die        |          |           |         |          |
| ۱ă      | Nicht liefelbar 1, kein bezug                               |          |               |          |          |           |        |             |                   |       |            |         | Dis        | po 📃     |           |         |          |
|         | Spaicharn                                                   | Sucher   | Neu           | Lös      | chen     | Allo      | I      | ofo         | Ernout            | Artik | al. D      | Irucken | Feblmenc   | e Eebl   | menge     |         |          |
| Strg    | speichern                                                   | ouurier  | . Neu         | LOS      | crien    | markieren | 1      | 10          | senden            | deta  | ils D      | ackeri  | umbuche    | n akze   | ptieren   |         |          |
| Alt     | F1 F2 F3 F4 F5                                              |          |               |          |          |           |        | F6 F7 F8 F9 |                   |       | F9         | F10     |            | F11      | FI        |         |          |

## 4.5 Vertragsdatenauskunft für MSV3 optimiert

#### Modul: Warenlogistik

**Anwendungsfall:** Vertragsdatenauskunft für MSV3-Lieferanten einsehen **Neu/geändert:** 

Im Umfeld der Vertragsdatenbehandlung für MSV3 wurden folgende Abläufe optimiert:

 Bei der Bestellung über MSV3 sind wie bereits beschrieben strikte Bestellschlusszeiten des Lieferanten einzuhalten. Sie haben jedoch nach wie vor die Möglichkeit, Ihre eigenen Bestellzeiten in den Sendeparametern zu hinterlegen und ggf. zusätzlich zu diesen Zeiten zu bestellen. Die Meldung beim Überschreiten einer Bestellschlusszeit, dass die Lieferung dieser Bestellung entsprechend der abgelaufenen Bestellschlusszeit nicht mehr gewährleistet werden kann, erscheint jedoch nur noch, wenn Sie eine tatsächliche Bestellschlusszeit des Lieferanten versäumt haben. Sie erscheint nicht beim Überschreiten einer Ihrer eigenen Bestellzeiten.

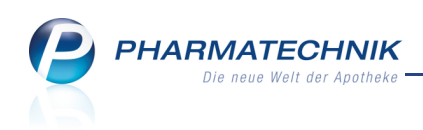

| Ĺ | Die Bestellschlusszeit ist überschritten.<br>Es kann nicht mehr garantiert werden, dass die Ware in der nächsten Lieferung enthalten ist.<br>Möchten Sie dennoch den Warenkorb jetzt senden? |
|---|----------------------------------------------------------------------------------------------------|
|   | Ja Nein                                                                                                    |

• Bei Anbieterkontakten hinterlegen Sie üblicherweise keine Bestellzeiten. Dadurch können Sie immer entscheiden, wann Sie eine Bestellung manuell absenden möchten, um bspw. den Mindestauftragswert nicht zu unterschreiten.

Um ein unbeabsichtigtes Übernehmen von Bestellzeiten des Anbieters als eigene Bestellzeiten zu verhindern, wird bei der Umstellung eines Anbieterkontaktes auf MSV3-Bestellung das Fenster **Vertragsdatenauskunft** nicht automatisch geöffnet. Wenn Sie die Vertragsdaten dennoch einsehen möchten, steht wie gewohnt in den Kontaktdetails des Anbieters auf der Seite **Lieferparameter** die Funktion **Vertragsdaten -F10** zur Verfügung. Verlassen Sie dieses Fenster nach dem Einsehen der Daten mit **Abbrechen - Esc**, um die Daten nicht als Sendeparameter zu übernehmen. Falls dies unbeabsichtigt schon geschehen sein sollte, löschen Sie die Bestellzeiten auf der Seite **Sendeparameter** wieder. So verhindern Sie, dass automatisch Bestellungen an den Anbieter gesendet werden, bei denen nicht geprüft wird, ob der Mindestauftragswert eingehalten wurde.

- Wenn Sie die Bestellzeiten für einen Lieferantenkontakt geändert haben, muss sichergestellt sein, dass keine gleichen Bestellzeiten mit unterschiedlichen Lieferzeiten für den gleichen Wochentag hinterlegt wurden. Sollte dies jedoch der Fall sein, so erscheint eine entsprechende Hinweismeldung.
- Auch das Vorhandensein einer eingetragenen Lieferzeit wird überprüft. Ist dies nicht gegeben, werden Sie mit einer Hinweismeldung darauf aufmerksam gemacht, dass dieser Warenkorb bei entsprechender Einstellung des Warenkorbermittlungsmodells bei der Ermittlung einer nächsten Lieferung (Einstellungen nächste Lieferung/nächste Lieferung des Hauptlieferanten) nicht berücksichtigt werden kann. In diesem Fall würden nie Nachliefer- oder Lagerartikel in diesen Warenkorb aufgenommen werden.

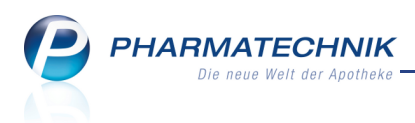

# 5 Kontakte

## 5.1 Kontaktdetails von MSV3-Lieferanten angepasst

#### Modul: Kontakte

Anwendungsfall: Einstellen der Kontaktdetails von MSV3-Lieferanten

## Neu/geändert:

Die Kontaktdetails von MSV3-Lieferanten wurden angepasst, so dass nur noch die relevanten Felder eingabefähig sind.

In der Liste **Online-Dienstanbieter** steht eine Suchfunktion zur Verfügung, damit Sie den gewünschten Anbieter schneller aus der langen Liste der Einträge heraussuchen können. Geben Sie einen Buchstaben oder eine Buchstabenkombination an, so werden nur noch die Einträge angezeigt, in welchen der Suchbegriff vorkommt.

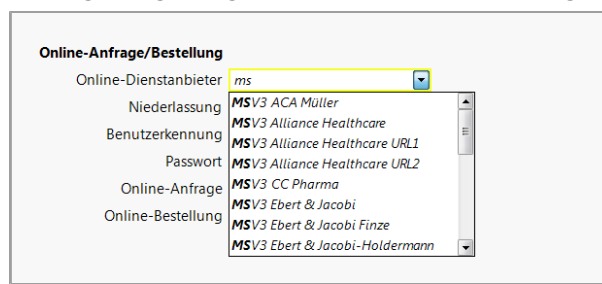

## 5.2 Erweiterung der Trefferliste der Kunden-Kontaktsuche

Modul: Kontakte Anwendungsfall: Einsehen der Trefferliste der Kunden-Kontaktsuche Neu/geändert:

Die Trefferliste der Kunden-Kontaktsuche wurde um das <sup>22</sup> C•A•V•E - Icon erweitert, welches signalisiert, ob bei dem Kunden der C•A•V•E - Check aktiviert ist.

Zur Erinnerung: Den C•A•V•E - Check aktivieren Sie jetzt in den Kontaktdetails des Kunden auf der Seite Risikomanagement im Reiter C•A•V•E - Daten.

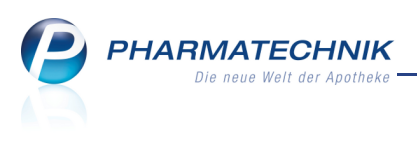

| 🥩 Kontakte            |       |                |                    |            |           |       |              |                  |         | Ē          | ?       | @     | 라        | ×  |
|-----------------------|-------|----------------|--------------------|------------|-----------|-------|--------------|------------------|---------|------------|---------|-------|----------|----|
| Name                  | A     |                |                    | • Q,       | <b>\$</b> |       |              |                  |         |            |         |       |          |    |
| Filterkriterien       |       |                |                    |            |           |       |              |                  |         |            |         |       |          |    |
| <u>K</u> unde         |       | K <u>u</u> nde | 太 <u>L</u> aufkund | e          |           |       |              |                  |         |            |         |       |          |    |
| <u>W</u> arenlogistik |       | Name           | Vorname            | GebDatu    | m         | PLZ   | Ort          | Telefo           | on      |            |         |       |          |    |
|                       |       | Altenheim Seni | oris               |            |           | 82319 | Starnberg    |                  |         |            |         |       |          |    |
| Arzt                  |       | Altenheim Zwe  | iter Fi            |            |           | 82319 | Starnberg    |                  |         |            |         |       |          |    |
| <u>H</u> eim          |       | Apfelbär       | Angie              | 02.07.1912 |           | 10000 | Musterstadt  |                  |         |            | 4       | %     |          | 22 |
| K <u>o</u> stenträger |       | Apfelbrot      | Walther            | 04.10.1979 |           | 10000 | Musterstadt  |                  |         |            |         | %     | <b>B</b> | 22 |
|                       |       | Apfeljung      | Matthias           | 15.10.1987 |           | 10000 | Musterstadt  |                  |         |            |         | %     |          | 22 |
| Mitarbeiter           |       | Apfelmilch     | Erwin              | 19.04.1901 |           | 10000 | Musterstadt  |                  |         |            |         | %     | <b>B</b> | 22 |
| <u>F</u> ilialkette   |       |                |                    |            |           |       |              |                  |         |            |         |       |          |    |
| A <u>d</u> ressbuch   |       |                |                    |            |           |       |              |                  |         |            |         |       |          |    |
|                       |       |                |                    |            |           |       |              |                  |         |            |         |       |          |    |
|                       |       |                |                    |            |           |       |              |                  |         |            |         |       |          |    |
|                       |       |                |                    |            |           |       |              |                  |         |            |         |       |          |    |
|                       |       |                |                    |            |           |       |              |                  |         |            |         |       |          |    |
|                       |       |                |                    |            |           |       |              |                  |         |            |         |       |          |    |
|                       |       |                |                    |            |           |       |              |                  |         |            |         |       |          |    |
|                       |       |                |                    |            |           |       |              |                  |         |            |         |       |          |    |
|                       | l     |                |                    |            |           |       |              |                  |         |            |         |       |          |    |
| Strg                  | Suche | en Neu         | Löschen            | Dubletten  | Info      | Kont  | aktrolle Kor | ntakt-<br>etails | Drucken | Sichtbarke | t Einst | ufung |          |    |
| Alt                   | F2    | F3             | F4                 | F5         | F6        | - UI  | F7           | F8               | F9      | F10        | E       |       |          |    |

Außerdem können Sie sich über die Funktion **Einstellungen - Alt+F12** folgende zusätzlichen Tabellenspalten anzeigen lassen:

- Name des Heims, in welchem der Kunde untergebracht ist
- Name der Heimeinheit
- Zusatzinfo
- Herkunft, d.h. Filialapotheke, in welcher der Kontakt angelegt wurde

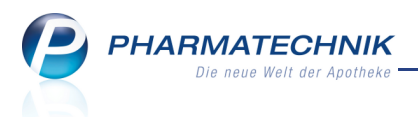

## 6 Medikationsmanagement

## Verwendung einer alternativen Dosierungseinheit

Modul: Medikationsmanagement

Anwendungsfall: Medikationsdetails eingeben

#### Neu/geändert:

6.1

Insbesondere bei Dosieraerosolen ist die Verordnung von Dosierungseinheiten, welche von der Packungseinheit abweichen, üblich.

Wenn der Arzt eine zur Packungseinheit alternative Dosierungseinheit verordnet hat und der

Hersteller die Möglichkeit zur Dosierung in einer alternativen Einheit gemeldet hat (Icon 😏 im Fenster **Medikationsdetails**), können Sie die Dosierung dementsprechend eingeben.

| I Kontakte        | Kunde > Medikations | manage | ement > M     | edikatio | nsdetails |           |         |          | <u> </u> | ? @    | 장 | × |
|-------------------|---------------------|--------|---------------|----------|-----------|-----------|---------|----------|----------|--------|---|---|
| Name              | Vorname             |        | Artikelbezeic | hnung    |           | DAR       | Einheit | PZN      | ABDA-\   | WGS    |   | 0 |
| Apfelbär          | Angie               |        | FLUTIDE FOR   | RTE 250  | UG 120HUB | DOS       | 1St     | 07533194 | AR03B    | A05    |   | 0 |
| Medikationsdetail | s                   |        |               |          |           |           |         |          |          |        |   |   |
| Abgegeben am      | * 18.07.2013 🔽 00:0 | 0      | Kein Dosier   | system   | -         | Arz       | zt      |          |          |        |   |   |
| Abgegebene        | Packungen/Menge     | 1      | 1,00          | St       | 🔒         | ChB       | В.      |          | V        | erfall |   |   |
| Aktuel            | ller Bestand/Menge  |        |               | St       |           | Zusatzinf | o       |          |          |        |   |   |

Beispiel: Für das Dosieraerosol ist eine alternative Einheit gemeldet

Mit Auswahl des Browse-Buttons hinter dem Feld **Abgegebene Packungen/Menge** öffnet sich das Fenster **Einheit definieren**, in welchem Sie folgende Optionen zur Vergabe der zu verwendenden Dosierungseinheit haben:

- **Einheit** Wählen Sie diese Option, um die für die Packung angegebene Einheit zu übernehmen.
- **Gemeldete alternative Einheit** Wählen Sie diese Option, um die vom Hersteller gemeldete alternative Einheit zu verwenden.
- **Eigene alternative Einheit** Wählen Sie diese Option, um eine vom Arzt verordnete alternative Einheit vorzugeben. Geben Sie anschließend die Menge und die Einheit an.

| Einheit definieren                                                             |     |      | R        | ?  |
|--------------------------------------------------------------------------------|-----|------|----------|----|
| Bitte definieren Sie die Einheit neu und<br>geben Sie dabei die neue Menge an. |     |      |          |    |
| Seinheit                                                                       |     | 1,00 | St       |    |
| Gemeldete alternative Einheit                                                  | 12  | 0,00 | Sp       |    |
| Eigene alternative Einheit                                                     |     |      |          | •  |
|                                                                                |     |      |          |    |
| ]                                                                              | ОК  | 7    | Abbreche | en |
|                                                                                | F12 |      | Esc      |    |

Mit Bestätigung Ihrer Eingaben durch **OK - F12** wird bspw. die gemeldete alternative Einheit übernommen.

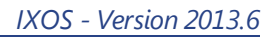

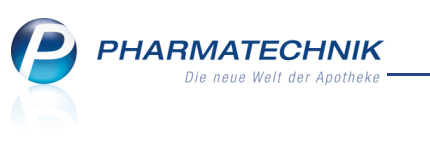

| Kasse > V          | ✓ Kasse > Vergleichssuche aut idem > Medikationsdetails |       |                   |            |            |             |          |   |   |  |  |  |
|--------------------|---------------------------------------------------------|-------|-------------------|------------|------------|-------------|----------|---|---|--|--|--|
| Name               | Name Vorname Artikelbezeichnung DAR Einheit PZN         |       |                   |            |            |             |          |   |   |  |  |  |
| Apfelbär           | Angie                                                   |       | FLUTIDE FORTE 25  | OUG 120HUB | DOS 1      | St 07533194 | AR03BA05 | - | 0 |  |  |  |
| Medikationsdetails | 5                                                       |       |                   |            |            |             |          |   |   |  |  |  |
| Abgegeben am       | 18.07.2013 -                                            | 20:22 | Kein Dosiersystem | -          | Arzt       |             |          |   |   |  |  |  |
| Abgegebene l       | Packungen/Menge                                         | 1     | 120,00 Sp         |            | ChB.       |             | Verfall  |   |   |  |  |  |
| Aktuell            | er Bestand/Menge                                        |       | Sp                |            | Zusatzinfo |             |          |   | ] |  |  |  |

Beispiel: Für das Dosieraerosol wird die gemeldete alternative Einheit als Dosierungseinheit verwendet

Sobald die Packung abgegeben wurde, wird der aktuelle Bestand aufgeführt. Nach Medikationsbeginn wird die Packungsgröße prozentual (herunter-)gerechnet und die verbleibende Stückzahl/Sprühstoßzahl usw. wird angezeigt.

| Kontakte >         | Kunde > Medika   | ationsmanage | ement > M     | edikatio | nsdetails |          |         |          | <b>a</b> 6 | 0    | 4 | × |
|--------------------|------------------|--------------|---------------|----------|-----------|----------|---------|----------|------------|------|---|---|
| Name               | Vorname          |              | Artikelbezeic | hnung    |           | DAR      | Einheit | PZN      | ABDA-W     | GS   |   | 1 |
| Apfelbär           | Angie            | 1            | FLUTIDE FOR   | RTE 250  | UG 120HUB | DOS      | 1St     | 07533194 | AR03BA     | 05   | - | 1 |
| Medikationsdetails |                  |              |               |          |           |          |         |          |            |      |   |   |
| Abgegeben am*      | 01.08.2013 -     | 12:05        | Kein Dosiers  | system   | -         | Ar       | zt      |          |            |      |   |   |
| Abgegebene P       | ackungen/Menge   | 1            | 120,00        | Sp       |           | Ch       | В.      |          | Ve         | fall |   |   |
| Aktuelle           | er Bestand/Menge | 0,98         | 118,00        | Sp       |           | Zusatzin | fo      |          |            |      |   |   |

Beim Kennzeichnen von Folgemedikationen wird u.a. geprüft, ob die **Vorgängermedikation mit der gleichen PZN** in einer alternativen Einheit dosiert war. Wenn dies der Fall ist, dann wird eine entsprechende Hinweismeldung angezeigt, und Sie können sich entsprechend der Verordnung für oder gegen die Verwendung der alternativen Dosierungseinheit entscheiden.

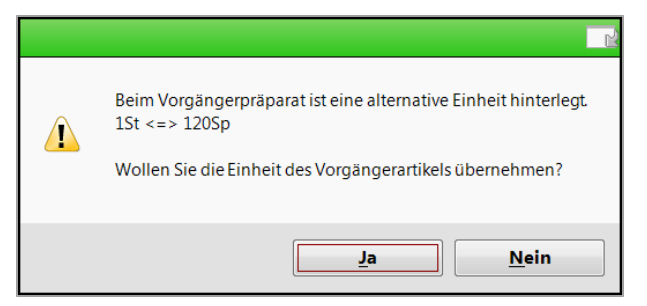

#### 6.2 Kennzeichnen einer Medikation als Dauermedikation geändert

Modul: Medikationsmanagement

**Anwendungsfall:** Kennzeichnen einer Medikation als Dauermedikation **Neu/geändert:** 

Vorübergehend wurde die Möglichkeit zur Kennzeichnung einer Medikation als Dauermedikation aus dem Fenster zum Eingeben von Medikationsdetails entfernt.

| Kontakte >         | Kunde > Medik   | ationsmanage | ement > M     | edikatio | nsdetails |           |         |          | <b>i</b> ? | @ | 4 | × |
|--------------------|-----------------|--------------|---------------|----------|-----------|-----------|---------|----------|------------|---|---|---|
| Name               | Vorname         |              | Artikelbezeic | hnung    |           | DAR       | Einheit | PZN      | ABDA-WGS   |   |   | 1 |
| Apfelbär           | Angie           |              | FLUTIDE FOR   | RTE 250  | UG 120HUB | DOS       | 1St     | 07533194 | AR03BA05   |   | - | 1 |
| Medikationsdetails |                 |              |               |          |           |           |         |          |            |   |   |   |
| Abgegeben am*      | 01.08.2013 -    | 12:05        | Kein Dosiers  | system   | -         | Ar        | zt      |          |            |   |   |   |
| Abgegebene Pa      | ackungen/Menge  | 1            | 120,00        | Sp       |           | Ch        | В.      |          | Verfa      |   |   | ] |
| Aktueller          | r Bestand/Menge | 0,98         | 118,00        | Sp       |           | Zusatzinf | fo      |          |            |   |   |   |

Stattdessen steht auf der Seite **Objektiver Eindruck** in der **Medikationsübersicht** die Funktion **Dauermedikation - F6** zur Verfügung. PHARMATECHNIK Die neue Welt der Apotheke

Beachten Sie bitte, dass damit in Verkaufsvorgängen die Kennzeichnung einer Dauermedikation vorübergehend nicht mehr direkt möglich ist. In diesen Fällen müssten Sie die Medikation nach Abschluss des Verkaufs im **Medikationsmanagement** öffnen und auf der Seite **Objektiver Eindruck** im Reiter **Medikationsübersicht** die Funktion **Dauermedikation - F6** auswählen.

| Kontakte > Kunde         | > Medikationsmanager                                     | nent                                         |                    |                            | ÷ 0                                                | 💿 🐼 🗙                |
|--------------------------|----------------------------------------------------------|----------------------------------------------|--------------------|----------------------------|----------------------------------------------------|----------------------|
| Name                     | Vorname                                                  | GebDatum                                     | PLZ                | Ort                        | Telefonnummer                                      | ▲ <u>1</u>           |
| Musterfrau               | Doris                                                    |                                              |                    |                            |                                                    | ▼ 1                  |
| <u>Ü</u> bersicht        | Objektiver Eindr                                         | ıck                                          |                    |                            |                                                    |                      |
| Objektiver Eindruck      | <u>M</u> edikationsübersicht                             | Medikationsprofil Pro                        | oblem <u>d</u> oku | Verhalten/Me               | ss <u>w</u> erte <u>C</u> ·A·V·E                   |                      |
| Subjektiver Eindruck     | Anwendungszeitraum<br>Filterkriterien Mit                | von 03.01.2013 bis 03.07<br>Bedarfsdosierung | .2013              |                            |                                                    |                      |
| Analyse                  | Start Art                                                | kel / DAR / ABDA-WGS                         |                    | Dosie                      | erung                                              | Bestand              |
| <u>P</u> lan             | (1. Einnahme) TAI<br>03.04.2013 SOI                      | AM01AB05<br>EDUM HUSTENSAFT                  |                    | D (tägli<br>5 ml -         | ch)<br>- 5 ml - 5 ml - 5 ml                        | 50 / 50 St           |
| Heim/Verblisterung       | (1. Einnahme) SAI<br>03.04.2013 BIS<br>(1. Einnahme) FTA | / AR05F<br>DHEXAL 5MG<br>/ AC07AB07          |                    | (tägli<br>1 St -<br>0.5 St | ch)<br>1 St - 1 St - 0 St<br>bei Bedarf            | 100 / 100 St         |
|                          | (Artikel nicht OTF<br>abgegeben) LOE                     | IVEN 0.1% EINZ DOS PIP<br>/ AR01AA07         |                    | Dosis<br>Pipet             | bei Bedarf: Bei Bedarf 1/2<br>te applizieren       |                      |
|                          | 03.04.2013 ASI<br>(1. Einnahme) TAI                      | IRIN 0.5<br>8 / AN02BA01                     |                    | Dosis<br>Table             | bei Bedarf: Bei Schmerzen 1<br>tte, max. 2 pro Tag | •? / 20 St           |
|                          | 01.03.2013 TR/     (Abgabe) CR                           | UMEEL S                                      |                    |                            |                                                    | ?/?g                 |
|                          |                                                          |                                              |                    |                            |                                                    |                      |
| Strg Speichern<br>Alt F1 | Neu   Löschen     F3   F4                                | Filtern Dauer-<br>medikator<br>F5 F6         | 1                  | Details<br>F8              | Medikat Mu<br>verlauf eint<br><b>F10 F</b>         | ister<br>ragen<br>11 |

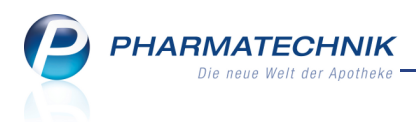

# 7 Rezepturen

## 7.1 Erweiterung der Anzeige in der Rezepturenübersicht und im Bearbeitungsfenster

Modul: Rezepturen

Anwendungsfall: Einsehen der Rezepturenübersicht

#### Neu/geändert:

In den folgenden Kapiteln wird das Erstellen einer Plausibilitätsprüfung sowie eines Herstellungsprotokolls für eine Rezeptur beschrieben. Die Status dieser beiden Dokumentationen werden in zwei neuen Spalten in der Rezepturenübersicht sowie zwei neuen Buttons im Fenster zur Rezepturbearbeitung angezeigt.

Die Bedeutung der Icons bzw. Buttons im Einzelnen ist Folgende:

• Plausibilitätsprüfung: Plausibilitätsprüfung ist freigegeben, Plau-

sibilitätsprüfung ist angelegt, aber noch nicht freigegeben, Plausibilitätsprüfung verbietet Herstellung der Rezeptur

• Herstellungsprotokoll: Herstellungsprotokoll ist freigegeben, Herstellungsprotokoll ist freigegeben.

stellungsprotokoll ist angelegt, aber noch nicht freigegeben, Lerstellungsprotokoll verbietet Abgabe der Rezeptur

In der Rezepturenübersicht wird zudem in der Spalte **Datum** das Herstellungsdatum der Rezeptur angezeigt. Die Spalte **Kategorie** zeigt an, ob die Rezeptur eine **Vorlage** ist oder zur **Herstellung** vorgesehen ist. Im Kopfbereich des Fensters können Sie die Anzeige nach (Rezeptur-) **Vorlage** und/oder **Herstellung** filtern. Detailinformationen zur Kategorie finden Sie gleich nach der Abbildung.

| Ş          | Rezepturen    | verwalten       |              |               |            |             |          |           |                  | -<br>-               | <b>?</b>                    | 3    | ×      |  |  |
|------------|---------------|-----------------|--------------|---------------|------------|-------------|----------|-----------|------------------|----------------------|-----------------------------|------|--------|--|--|
|            | Suchbeg       | griff *         |              |               |            |             |          | K         | ategorie 🔽 Vorl  | age                  | <ul> <li>Herstel</li> </ul> | ung  |        |  |  |
|            | Filterkriter  | rien nur akt    | tive Rezeptu | ren           |            |             |          |           |                  |                      |                             |      |        |  |  |
|            |               |                 |              |               |            |             |          |           |                  |                      |                             |      |        |  |  |
|            | Bezeichnung   |                 |              | Ges           | amtmenge   | Hilfstaxe-V | /K       | VK(ØEK)   | VK(Eigener EK)   | Datum                | Kategorie                   | Р    | H      |  |  |
| F          | REZEPTUR 169  | )               |              |               | 10,0000 g  | 2,5         | 59       | 2,59      | 2,59             | 06.08.2013           | Herstellung                 | Р    | ъ      |  |  |
| <b>I</b> F | REZEPTUR 169  | 1               |              |               | 10,0000 g  | 2,5         | 59       | 2,59      | 2,59             |                      | Herstellung                 | ि    |        |  |  |
| <b></b> F  | REZEPTUR 169  | 2               |              |               | 10,0000 g  | 2,5         | 59       | 2,59      | 2,59             |                      | Herstellung                 | 8    | _      |  |  |
| F          | REZEPTUR 17   |                 |              |               | 100,0000 g |             |          |           |                  |                      | Vorlage                     |      |        |  |  |
| F          | REZEPTUR 170  | )               |              |               | 89,1741 g  | 7,8         | 31       | 7,69      | 7,69             |                      | Vorlage                     |      |        |  |  |
| F          | REZEPTUR 171  |                 |              |               | 20,0000 g  | 13,4        | 14       | 12,03     | 12,03            |                      | Vorlage                     |      |        |  |  |
| _          | EZEDTI ID 171 | )               |              |               | 51.0250 a  | 10.9        | 26       | 10.14     | 10.14            |                      | Vorlago                     |      | -      |  |  |
|            | Bestand       | teile           |              |               |            |             |          |           |                  |                      | Menge Ein                   | heit |        |  |  |
|            | KRISTALI      | VIOLETT 0.5     | % ZUBER      |               |            |             |          |           |                  |                      | 10,0000 ml                  |      |        |  |  |
|            | TROPFGL       | AS BRAUN F      | RUND KOMP    | ۲L            |            |             |          |           |                  |                      | 1,0000 St                   |      |        |  |  |
|            |               |                 |              |               |            |             |          |           |                  |                      |                             |      |        |  |  |
|            |               |                 |              |               |            |             |          |           |                  |                      |                             |      |        |  |  |
|            |               |                 |              |               |            |             |          |           |                  |                      |                             |      |        |  |  |
|            |               |                 |              |               |            |             |          |           |                  |                      |                             |      |        |  |  |
|            |               |                 |              |               |            |             |          |           |                  |                      |                             |      |        |  |  |
|            |               |                 |              |               |            |             |          |           |                  |                      |                             |      |        |  |  |
|            | Plau          | sibilitätsfreig | gabe durch   |               |            |             |          | Protok    | ollfreigabe durc | n                    |                             |      |        |  |  |
| <u>:</u>   | Pla           | usibilitätspr   | otokoll-Nr.  | 2013/08/09/   | 1          |             |          | Herstellu | ingsprotokoll-N  | oll-Nr. 2013/08/09/1 |                             |      |        |  |  |
| eta        |               |                 | Kunde        |               |            |             |          |           | Arz              | t                    |                             |      |        |  |  |
| Δ          |               |                 | Bearbeiter   | Keller, Richa | rd         |             |          |           |                  |                      |                             |      |        |  |  |
| Strg       |               | Suchen          | Neu          | Löschen       |            | Subst       | Preisbas | sis Det   | tails Drucken    | Kontakte             | Verhältnis                  | Über | nehmen |  |  |
| Alt        |               | F2              | F3           | F4            |            | F6          | F7       | F         | 8 F9             | F10                  | F11                         |      | F12    |  |  |

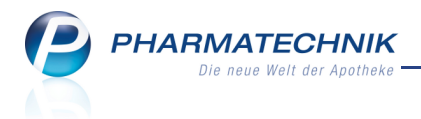

#### Beispiel: Rezepturenübersicht

Im Fenster zur Rezepturbearbeitung wird im Kopfbereich neben den Buttons zum Status der Plausibilitätsprüfung und des Herstellungsprotokolls außerdem signalisiert, ob der Rezeptur

ein oder mehrere Kunden zugeordnet sind und welcher **Kategorie** die Rezeptur zuzuordnen ist.

Rezepturen können sich in der Kategorie **Vorlage** befinden, d.h. die Rezeptur ist bspw. eine Basisrezeptur, welche als Grundlage vieler weiterer Rezepturen dienen kann. Für **Vorlagen** können Sie alle Angaben zur **Plausibilitätsprüfung** vornehmen und im **Her**-

**stellungsprotokoll** u.a. die Herstellungsschritte dokumentieren. Die herstellungsspezifischen Felder des Herstellungsprotokolls wie bspw. die Ist-Einwaage und die Chargennummer der Bestandteile sind für Vorlagen nicht eingabefähig. Das Freigeben der Plausibilitätsprüfung sowie des Herstellungsprotokolls für eine Vorlage ist nicht möglich.

Eine Rezeptur der Kategorie **Herstellung** ist für eine konkrete Herstellung vorgesehen. Abhängig von der (Rezeptur-)Kategorie stehen Ihnen folgende Funktionen zur Verfügung:

• Vorlage: Wählen Sie die Funktion Herstellen - Strg+F12, um eine Rezeptur-Vorlage zur Herstellung vorzusehen.

Se wird eine Kopie der Rezeptur unter gleichem Namen mit der Kategorie **Herstellung** angelegt.

Beachten Sie folgende Auswirkungen:

- Wenn der Vorlage ein Kunde zugeordnet war, dann wird dieser Kunde übernommen.
- Wenn der Vorlage mehrere Kunden zugeordnet waren, dann wird kein Kunde übernommen. Ordnen Sie in diesem Fall der Rezeptur den zutreffenden Kunden mit Kontakte - F10 zu.
- Herstellung: Wählen Sie die Funktion Erneut herstellen Strg+F12, um eine bereits zur Herstellung vorgesehene Rezeptur wiederholt zur Herstellung vorzusehen.
   Die Rezeptur wird kopiert und, sofern keine Angaben geändert wurden, unter gleichem Namen wiederum mit der Kategorie Herstellung gekennzeichnet.
   Eventuell freigegebene Protokolle werden in den Status 'nicht freigegeben' zurückgesetzt.

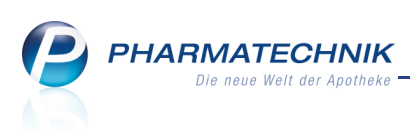

|      |      |             |        |               |       |         |               |                         |              |                     |           |           |           |                   |                      |       | _        |
|------|------|-------------|--------|---------------|-------|---------|---------------|-------------------------|--------------|---------------------|-----------|-----------|-----------|-------------------|----------------------|-------|----------|
| S.   | R    | ezepturen v | erwal  | ten > Reze    | ptur  | aktuali | isieren       |                         |              |                     |           |           |           |                   | <b>=</b>             | 8     | ×        |
| Bez  | eich | inung       |        |               |       |         |               |                         | Gesam        | menge               | Hilfst    | taxe-VK V | K(ØEK)    | VK(Eig            | ener EK)             |       | 342      |
| Fet  | tcre | me          |        |               |       |         |               |                         | 50,000       | 0 g                 | 22,4      | 7 2       | 2,47      | 22,47             |                      | •     | 342      |
|      |      | Bearbe      | eiter* | Musterfrau, [ | Doris |         |               |                         | Kate         | gorie I             | lerstellu | ing       | R         | <mark>ال</mark> ( | 2                    |       | <b>—</b> |
|      | A    | rbeitskateg | orie*  | Salbe         |       |         |               |                         |              |                     |           |           |           |                   | -                    |       | -        |
|      |      | Bezeichn    | ung*   | Fettcreme     |       |         |               |                         |              |                     |           |           | 1         |                   |                      | -     |          |
|      |      | Bestandte   | il     |               |       |         |               | AA/AD                   | Mengeneingat | e Einhe             | eit       | Menge g   | Menge     | nl                | Preis                | Pa    |          |
| g    | ×    | CLOTRIMA    | ZOLL   | M             |       |         |               |                         | (            | ,5 g                |           | 0,5000    | 0,50      | 00                | 0,80                 |       |          |
| ť    | #    | PASTA ZIN   | ICI M  | OLLIS         |       |         |               |                         |              | 5 g                 |           | 5,0000    | 5,30      | 15                | 0,08                 |       | Α        |
| ٦    | ×    | Alc. Isopro | p. 10  | %             |       |         |               |                         |              | .0 g                |           | 10,0000   | 10,13     | 79                | 0,04                 |       |          |
|      |      | TANNOLA     | CT FE  | TTCREME       |       |         |               | ad                      |              | 60 g                |           | 34,5000   | 34,50     | 00                | 10,13                | 1     | ĸ        |
|      |      |             |        |               |       |         |               | ]                       |              |                     |           |           |           |                   |                      |       |          |
|      |      | Gefäß       |        |               |       |         |               |                         |              |                     |           |           | Einheit   | An                | zahl                 | Prei  | s        |
| 1    | *    | APONORM     | 1 DRE  | HDOSIERKRU    | KEN   |         |               |                         |              |                     |           |           | 50g       |                   | 1                    | 1,3   | 7        |
|      | Qu   | alitätszuso | chlag  | ~             |       |         |               | 1,46                    | €            |                     |           |           | Rezepturz | uschla            | 9                    |       | 5,00     |
|      | 1    | Gesamtm     | enge   | 50,0          | 000   | g       |               | 50,4394                 | mi           |                     |           |           |           | Netto             | 0                    | 1     | 18,88    |
|      |      | Inf         | otext  |               |       | - 1     |               |                         |              |                     |           |           |           | MwS               | t.                   |       | 3,59     |
|      |      |             |        |               |       |         |               |                         |              |                     |           |           | Hilfs     | taxe-V            | ĸ                    | 2     | 22,47    |
|      |      |             |        |               |       |         |               |                         |              |                     |           |           |           |                   |                      |       |          |
| Strg | 9    | Speichern   | Such   | nen Neu       |       | Besta   | ndteil<br>hen | Bestandteil<br>einfügen | Infotext Pr  | eisbasis<br>echseln | Gefä      | ß Dru     | cken Kon  | akte              | Verhältnis<br>ändern | Übern | ehmen    |
| Alt  |      | F1          | E      | 2 F3          |       | F       | 4             | F5                      | F6           | F7                  | F8        | 1         | 9 F       | 10                | F11                  | E     | 12       |

Beispiel: Fenster zur Rezepturbearbeitung

Das Löschen einer Rezeptur mit freigegebenem Herstellungsprotokoll ist bei Anwendung des Berechtigungskonzepts in der Apotheke nur mit den Berechtigungsrollen **Leiter** oder **Apotheker** möglich.

# 7.2 Plausibilitätsprüfung dokumentieren

Modul: Rezepturen

Anwendungsfall: Plausibilitätsprüfung dokumentieren

#### Neu/geändert:

Die Plausibilitätsprüfung einer Rezeptur ist Bestandteil der Apothekenbetriebsordnung § 7 (1b). Diese sieht vor, dass die Anforderung über die Herstellung eines Rezepturarzneimittels von einem Apotheker nach pharmazeutischen Gesichtspunkten zu beurteilen ist.

Die Plausibilitätsprüfung ist von einem Apotheker oder im Vertretungsfall nach § 2 Absatz 6 von der zur Vertretung berechtigten Person zu dokumentieren. Ggf. hält dieser auch Rücksprache mit dem Arzt.

Wenn Sie in Ihrer Apotheke das Berechtigungskonzept zum Schutz bestimmter Funktionen umgesetzt haben, dann können Sie diese Funktion bzw. dieses Modul nur nutzen, wenn Sie die erforderliche Berechtigung dazu haben.

Zum Freigeben der Plausibilitätsprüfung benötigen Sie die Berechtigung Leiter oder Apotheker.

Nutzen Sie zum Dokumentieren der Plausibilitätsprüfung in der Rezepturenübersicht oder beim Bearbeiten einer Rezeptur die Funktion **Plausibilität prüfen - Strg+F10**.

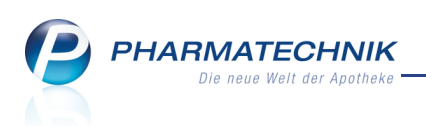

| Ş    | Rezepturen v   | erwalten :     | Plausibil     | litätsprüfung |                   |            |           |          |              |                   | <b>—</b> | 0       | @ | 라      | ×      |
|------|----------------|----------------|---------------|---------------|-------------------|------------|-----------|----------|--------------|-------------------|----------|---------|---|--------|--------|
|      | Bezeichnung    |                |               |               |                   |            |           | Cha      | rgengröße    | Kategorie         |          |         |   |        | 1      |
|      | REZEPTUR 10    | 00             |               |               |                   |            |           | 0,10     | 000 g        | Herstellun        | g        |         |   | -      | 92     |
|      | Bestandteil    |                |               |               |                   | Soll-      | Einwaage  | Wirkst   | toffkonzenti | ration/Einzeldos  | sis pH-l | Bereich | 1 |        |        |
| •    | TRIAMCINOL     | ONUM ACE       | TONATUM       |               |                   |            | 0,1000 g  | ,        |              |                   |          |         |   |        |        |
|      | EXCIPIAL FET   | TCREME         |               |               |                   | g          | 99,9000 m | 1        |              |                   |          |         |   |        |        |
|      |                |                |               |               |                   |            |           |          |              |                   |          |         |   |        |        |
|      |                |                |               |               |                   |            |           |          |              |                   |          |         |   |        |        |
|      |                |                |               |               |                   |            |           |          |              |                   |          |         |   |        |        |
|      | December 201   | - U - D' - L   |               |               | 1                 | 0          |           |          | -:0          | and a local block |          |         |   |        |        |
|      | Bearbeiter* K  | eller, Kichal  | ra            |               |                   | Kezeptur I | nach NKF  | -vorscn  | initt Pi     | rotokoli-inr.*    |          |         |   |        |        |
| Unb  | edenklichkeit  | <u>S</u> tabil | itat <u>K</u> | ompatibilita  | it <u>I</u> soton | .+Konser.  | Aufbrau   | chfrist  | Beurtei      | lung              |          |         |   |        |        |
|      |                |                | Abgabegef     | äß*           |                   |            |           |          |              |                   |          |         |   |        |        |
|      |                | Ap             | oplikations   | art*          |                   |            |           |          |              |                   |          |         |   |        |        |
|      |                |                |               |               |                   |            | gg        | gf. ergr | iffene Maß   | nahmen            |          |         |   |        |        |
|      |                |                |               |               |                   |            |           |          |              |                   |          |         |   |        |        |
|      | -              | Applikation    | sart plausit  | pel*          |                   | •          |           |          |              |                   |          |         |   |        |        |
|      | In             | haltsstoffe i  | inhedenkli    | ich*          |                   | •          |           |          |              |                   |          |         |   |        | =1     |
|      |                |                |               |               |                   |            |           |          |              |                   |          |         |   |        |        |
| Wi   | rkstoffkonzent | rationen im    | Normbere      | eich          |                   | •          |           |          |              |                   |          |         |   |        |        |
|      |                |                |               |               |                   |            |           |          |              |                   |          |         |   |        |        |
|      |                |                |               |               |                   |            |           |          |              |                   |          |         |   |        |        |
|      | Speichern      |                |               | 1             | -                 |            | -         | _        | Rezentur-    | Drucken           |          | _       | _ | Eroic  | Teben  |
| Strg | speichern      |                |               |               |                   |            |           |          | details      | Di deken          |          |         |   | - Telg | ,c.ocn |
| AIL  | F1             |                |               |               |                   |            |           |          | F8           | F9                |          |         |   | F      | 12     |

In den einzelnen Reitern nehmen Sie die geforderten Angaben zur Plausibilität der Rezeptur vor, tragen je nach Ergebnis der Prüfung im Reiter **Beurteilung** ein, ob die Rezeptur hergestellt werden darf und wählen **Freigeben - F12**, um die Plausibilitätsprüfung freizugeben. Wenn eine Rezeptur nach NRF-Vorschrift hergestellt wurde (Checkbox 🗹 **Rezeptur nach NRF-Vorschrift** aktiviert), dann kennzeichnen Sie im Reiter **Beurteilung** lediglich, ob die Rezeptur hergestellt werden darf, ohne weitere Angabe von Daten in den vorhergehenden Reitern und geben die Rezeptur frei.

Wählen Sie **Rezepturdetails- F8**, um die Rezeptur zu bearbeiten, solange noch keines der beiden Protokolle freigegeben wurde.

#### 7.3 Plausibilitätsprüfung ausdrucken

Modul: Rezepturen

Anwendungsfall: Plausibilitätsprüfung ausdrucken

Neu/geändert:

Wählen Sie **Drucken - F9**, um die Plausibilitätsprüfung mitsamt allen vorgenommenen Eingaben auszudrucken.

Zunächst wählen Sie als Dokumententyp Plausibilitätsprüfung aus.

| Doku |                       |     | _ ₽ ?      |
|------|-----------------------|-----|------------|
| Be   | zeichnung             | Ν   | /lenge     |
| м    | uster                 | 1   | L00,0000 g |
| E    | Rezepturetikett       |     |            |
| н    | Herstellungsprotokoll |     |            |
| Р    | Plausibilitätsprüfung |     |            |
| R    | Rezept bedrucken      |     |            |
|      |                       |     |            |
|      |                       | ОК  | Abbrechen  |
|      |                       | F12 | Esc        |

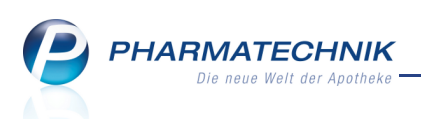

Danach haben Sie die Möglichkeit, die Anzahl von Druckexemplaren sowie den Aufdruck weiterer Angaben zu veranlassen.

| Plausibilitätsprüfung drucken | 2                       |
|-------------------------------|-------------------------|
| Bezeichnung                   | Menge                   |
| Muster                        | 100,0000 g              |
| Anzahl Exemplare*             |                         |
| Einzelbestandteile drucken    |                         |
| bei Zubereitungen             |                         |
| bei Alkohol-Wasser-Gemischen  |                         |
|                               | OK Abbrechen<br>F12 Esc |

Mit Auswahl von **OK - F12** wird die Druckvorschau eingeblendet, aus welcher Sie mit **Drucken - F12** den Ausdruck starten.

| Adle         | er Apotheke                     | - Münchner Straße 15 - 82319 Starnberg                          |      |      |                 |                             | Seite 1    |
|--------------|---------------------------------|-----------------------------------------------------------------|------|------|-----------------|-----------------------------|------------|
| D            | okum                            | entation der Plausibilit                                        | ätsp | orüf | fung            | Nr.                         |            |
| Bez          | zeichnung                       | Muster                                                          |      |      | Chargengröße    | 120,0000 g                  |            |
| Abg          | gabegefäß                       | TUBE                                                            |      |      | Applikationsart | Auftragen auf die           | Haut       |
| Nr.          | Bezeichnun                      | g der Bestandteile                                              |      | S    | oll - Einwaage  | Wirkstoff-<br>konzentration | pH-Bereich |
| 1            | UNGT MOL                        | LE                                                              |      |      | 110,0000 g      |                             |            |
| 2            | AQUA ROS                        | AE                                                              |      |      | 10,0000 g       |                             |            |
|              | Rezeptur wir                    | d nach NRF-Vorschrift hergestellt                               |      |      |                 |                             |            |
| Unb          | edenklichke                     | ait                                                             |      |      | ggf. ergri      | ffene Maßnahmen             |            |
| Sind         | d alle Inhaltss                 | stoffe unbedenklich?                                            | 🗹 Ja |      | lein            |                             |            |
| The          | rapiekonzep                     | ot                                                              |      |      | ggf. ergri      | ffene Maßnahmen             |            |
| lst c        | die Applikatio                  | nsart für alle Wirkstoffe bekannt bzw. plausibel?               | 🗹 Ja |      | lein            |                             |            |
| Lieg<br>Nor  | gen alle Wirks<br>mbereichs?    | stoffkonzentrationen bzw. Einzeldosen innerhalb des             | 🗹 Ja |      | lein            |                             |            |
| Stal         | bilität                         |                                                                 |      |      | ggf. ergri      | ffene Maßnahmen             |            |
| Sino<br>reze | d alle Wirksto<br>ptierbar?     | offe im pH-Bereich der Grundlage/des Lösungsmittels             | 🗹 Ja |      | lein            |                             |            |
| Sino<br>Hyd  | d alle Wirksto<br>Irolyse, Oxid | offe stabil gegenüber sonstigen Einflüssen (z.B. Licht, ation)? | 🗹 Ja |      | lein            |                             |            |
| Bei          | Emulsionen <sup>-</sup>         | Ist sichergestellt, dass keiner der                             |      |      | lein            |                             |            |

Beispiel: Ausschnitt aus dem Ausdruck einer Plausibilitätsprüfung

# 7.4 Herstellungsprotokoll anlegen

#### Modul: Rezepturen

Anwendungsfall: Herstellungsprotokoll anlegen

#### Neu/geändert:

Die Herstellung eines Rezepturarzneimittels ist in einem Herstellungsprotokoll von der herstellenden Person zu dokumentieren. Dies ist Bestandteil der Apothekenbetriebsordnung § 7 (1c). Diese sieht vor, dass die Art und Menge der Ausgangsstoffe und deren Chargenbezeichnungen oder Prüfnummern, die Herstellungsparameter, soweit Inprozesskontrollen vorgesehen sind, deren Ergebnis, der Name des Patienten und des verschreibenden Arztes oder Zahnarztes, bei Arzneimitteln zur Anwendung bei Tieren der Name des Tierhalters und der Tierart sowie der Name des verschreibenden Tierarztes, bei Rezepturarzneimitteln, die auf Kundenanforderung hergestellt werden, der Name des Kunden, sowie der Name der Person, die das Rezepturarzneimittel hergestellt hat.

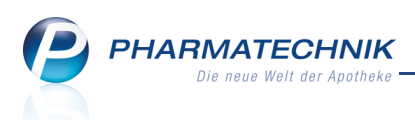

Das Herstellungsprotokoll ist von einem Apotheker oder im Vertretungsfall nach § 2 Absatz 6 von der zur Vertretung berechtigten Person mit dem Ergebnis der für die Freigabe vorgenommenen organoleptischen Prüfung und seiner Bestätigung zu ergänzen, sowie zu bestätigen, dass das angefertigte Arzneimittel dem angeforderten Rezepturarzneimittel entspricht (Freigabe). Die Freigabe muss vor der Abgabe an den Patienten erfolgen.

In IXOS können Sie ein Herstellungsprotokoll vollständig erfassen und freigeben und inklusive aller eingegebenen Daten ausdrucken.

Ein Herstellungsprotokoll kann nur für eine Rezeptur der Kategorie **Herstellung** freigegeben werden. Für **Vorlagen** können Sie u.a. die **Herstellungsschritte** im **Herstellungsprotokoll** dokumentieren. Die herstellungsspezifischen Felder wie bspw. die Ist-Einwaage und die Chargennummer der Bestandteile sind für Vorlagen nicht eingabefähig; das Freigeben des Herstellungsprotokolls für eine Vorlage ist nicht möglich.

Wenn Sie in Ihrer Apotheke das Berechtigungskonzept zum Schutz bestimmter Funktionen umgesetzt haben, dann können Sie diese Funktion bzw. dieses Modul nur nutzen, wenn Sie die erforderliche Berechtigung dazu haben.

Zum Freigeben des Herstellungsprotokolls benötigen Sie die Berechtigung **Leiter** oder **Apo-theker**.

Nutzen Sie dazu in der Rezepturenübersicht oder beim Bearbeiten einer Rezeptur die Funktion **Herstellungsprotokoll - Strg+F11**.

| S       | Rezepture   | n verwalten 🔉    | Rezeptur | aktualisiere | en > Herstell | ungsprotok | oll     |                 |            | <u> </u>    | ?      | @       | 장       | ×       |
|---------|-------------|------------------|----------|--------------|---------------|------------|---------|-----------------|------------|-------------|--------|---------|---------|---------|
|         | Bezeichnun  | g                |          |              |               |            |         | Chargengröße    | Rezept     | urart       |        |         |         | 1       |
|         | Rosensalbo  |                  |          |              |               |            |         | 120,0000 g      | Herste     | llung       |        |         | -       | 1       |
| В       | estandteil  |                  |          |              |               |            |         | Soll-Einwa      | age Ist-   | -Einwaage*  |        | Charg   | en-/Prü | if.Nr.* |
| U       | NGT MOLLE   |                  |          |              |               |            |         | 119,90          | 00 g       | 121,3000    | g      |         | Ch-Bz   | 34567   |
| А       | QUA ROSAE   |                  |          |              |               |            | 0       | 0,10            | 00 g       | 0,1300      | g      |         | 456     | -6543   |
|         |             |                  |          |              |               |            |         |                 |            |             |        |         |         |         |
|         |             |                  |          |              |               |            |         |                 |            |             |        |         |         |         |
|         |             |                  |          |              |               |            |         |                 |            |             |        |         |         |         |
| · · · · |             | K II. D. I       |          | 1            |               | PT 00      |         |                 |            |             | 2012   | 07/00/0 |         |         |
| Vor     | bearbeiter* | Relier, Richard  | Hore     | tollung      | Froigabo      | ng PI 30-  | 07-2013 |                 | Prot       | okoll-Nr.*  | 2013/  | 07/30/2 |         |         |
| von     | bereitung   | Elanung          | Heis     | tenung       | Tieldane      |            |         |                 |            |             |        |         |         |         |
|         | Plau        | sibilität geprüf | t Ja     | -            |               |            |         | Herstellanweisu | ng Lt. Ord | iner        |        |         |         |         |
|         | Dar         | reichungsform    | * Salbe  |              |               |            |         | Aufbewahrun     | ig* Kühl u | ind trocken | lagerr | n       |         | •       |
|         | K           | unde/Tierhalte   | r        |              |               |            |         | ggf. Tier       | art        |             |        |         |         |         |
|         |             | Arz              | t        |              |               |            |         |                 |            |             |        |         |         |         |
|         |             | Literatur        | Kunden   | wunsch       |               |            | -       |                 |            |             |        |         |         |         |
|         |             |                  |          |              |               |            |         |                 |            |             |        |         |         |         |
|         |             |                  |          |              |               |            |         |                 |            |             |        |         |         |         |
|         |             |                  |          |              |               |            |         |                 |            |             |        |         |         |         |
|         |             |                  |          |              |               |            |         |                 |            |             |        |         |         |         |
|         |             |                  |          |              |               |            |         |                 |            |             |        |         |         |         |
|         |             |                  |          |              |               |            |         |                 |            |             |        |         |         |         |
| Strg    | Speichern   |                  |          |              |               | Einwaagen- |         | Rezeptur-       | Drucken    |             |        |         | Freig   | eben    |
| Alt     | F1          |                  |          |              |               | F6         |         | F8              | F9         |             |        |         | FI      | 12      |

Eine Rezeptur kann über die Funktion **Einwaagenkorrektur - F6** mit dem **U** Info-Icon gekennzeichnet werden, wenn Sie eine Einwaagenkorrektur vorsehen (Vorlage) bzw. vorgenommen haben (Herstellung).

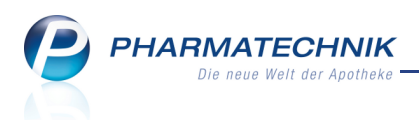

In den einzelnen Reitern nehmen Sie die geforderten Angaben zur Herstellung der Rezeptur vor, tragen im Reiter **Freigabe** ein, ob die Erlaubnis zur Rezepturabgabe erteilt oder unterbunden werden soll und wählen **Freigeben - F12**, um das Herstellungsprotokoll freizugeben.

Wählen Sie **Rezepturdetails- F8**, um die Rezeptur zu bearbeiten, solange noch keines der beiden Protokolle freigegeben wurde.

## 7.5 Herstellungsprotokoll ausdrucken

Modul: Rezepturen

Anwendungsfall: Herstellungsprotokoll ausdrucken

#### Neu/geändert:

Wählen Sie **Drucken - F9**, um das Herstellungsprotokoll mitsamt allen vorgenommenen Eingaben auszudrucken. Der Ablauf erfolgt wie bisher, als Sie nur einen Vordruck für ein Herstellungsprotokoll ausdrucken und handschriftlich ergänzen konnten.

| Mister Ap                                                      | potheke                |                         |                    |                                            |                          |                            |              |                          |       | Seite 1/1   |  |
|----------------------------------------------------------------|------------------------|-------------------------|--------------------|--------------------------------------------|--------------------------|----------------------------|--------------|--------------------------|-------|-------------|--|
| Her                                                            | ste                    | llungspro               | otol               | (oll                                       |                          |                            | Nr.          |                          | 2     | 013/08/06/5 |  |
| Bezeichr                                                       | nung                   | Schmerzlösung           |                    |                                            |                          | Chargengröße               | 110,         | 0000 g                   |       |             |  |
| Darreich                                                       | ung                    | Lösung                  |                    |                                            |                          | Ch. Bezeichnung            |              |                          |       |             |  |
| Arztnam                                                        | e                      | Dr. Maxim Akimov        |                    |                                            |                          | Datum<br>Herstellung       | 06.08.2013   |                          |       |             |  |
| Kundenn                                                        | name                   | Maria Bergbauer         |                    |                                            |                          | Datum<br>Nachkontrolle     |              |                          |       |             |  |
| Tierart                                                        |                        |                         |                    |                                            |                          | Aufbrauchfrist             | 1 Mo         | nate                     |       |             |  |
| Primārpa                                                       | ackmitte               |                         |                    |                                            |                          | Enddatum<br>Aufbrauchfrist | 06.0         | 9.2013                   |       |             |  |
| Aufbewa                                                        | ihrung                 | Kühl und trocken la     | gern               |                                            |                          | Plausibilität<br>geprüft   | Ja           |                          |       |             |  |
| Literatur                                                      |                        | It. Verordnung          |                    | Herstell-<br>anweisung siehe Ordner        |                          |                            |              |                          |       |             |  |
| Herstellu                                                      | ungspla                | nung                    |                    |                                            |                          |                            |              |                          |       |             |  |
| Arbeitspl                                                      | latzvorb               | ereitung                | Alle Ge<br>Arbeits | eräte bereitstellen<br>splatz reinigen und | d mit Iso 70% desinfizie | ren.                       |              |                          |       |             |  |
| Arbeitssi                                                      | icherheit              | t                       | Hands              | chuhe, Mundschu                            | tz, Schutzbrille, Haarma | aske                       |              |                          |       |             |  |
| Herstellu                                                      | ungsverf               | jsverfahren Rührer      |                    |                                            |                          |                            |              |                          |       |             |  |
| Herstellu                                                      | ingspara               | gsparameter Handarbeit  |                    |                                            |                          |                            |              |                          |       |             |  |
| Arbeitsgeräte Becherglas mit Glasstab<br>Kartenblatt<br>Spatel |                        |                         |                    |                                            |                          |                            |              |                          |       |             |  |
| Herstell                                                       | ung                    |                         |                    |                                            |                          |                            |              |                          |       |             |  |
| Name de                                                        | es Herst               | ellenden                | Herr H             | ans Wurst                                  |                          |                            |              |                          |       |             |  |
| Nr. Beze                                                       | eichnung               | g der Bestandteile      |                    |                                            | Soll - Einwaage          | Ist - Einwaage             | Char         | gen-/Prüfnr.             | Nam   | enszeicher  |  |
| 1 ACI                                                          | DUM NI                 | TR C100                 |                    |                                            | 10,0000 g                | 10,0020 g                  | PT-1         | 2                        |       |             |  |
| 2 APIS                                                         | S MELLI                | FICA D15                |                    |                                            | 25,0000 g                | 25,0300 g                  | XS-8         | 745-WS                   |       |             |  |
| 3 SPIF                                                         | R 96 % I               | F.REZ+DEF               |                    |                                            | 75,0000 g                | 75,1000 g                  | 87-Q         | A                        |       |             |  |
| Herstellu                                                      | ingsschr               | itte / In - Prozess - K | ontroller          | n / Beobachtunger                          | n                        |                            |              |                          |       |             |  |
| Alle Subs                                                      | stanzen                | einzeln abwiegen.       |                    |                                            |                          |                            |              |                          |       | V           |  |
| Acidum n                                                       | nitr. und              | Apis Mellificata hom    | ogen ve            | rmischen bis hom                           | ogene Masse entstand     | en ist.                    |              |                          |       |             |  |
| Anteilig S                                                     | Spiritus I             | hinzumischen und ha     | mogen              | mischen.                                   |                          |                            |              |                          |       |             |  |
| Solange                                                        | rühren b               | ois keine Teilchen me   | ehr zu se          | ehen sind.                                 |                          |                            |              |                          |       | 2           |  |
| Organole                                                       | eptische               | Prüfung                 |                    |                                            |                          |                            |              |                          |       |             |  |
| klare, we                                                      | iße Flüs               | sigkeit                 |                    |                                            |                          |                            |              |                          |       | Z           |  |
|                                                                | sprüf.<br>lukt         | ja / siehe Prüfpr       | otokoll            | durch Her                                  | rstellverfahren gesicher | t Anlagen                  |              | Rezept                   | kopie | Etiket      |  |
| Qualitäts<br>Endprod                                           |                        | I                       |                    |                                            |                          |                            |              |                          |       |             |  |
| Qualitäts<br>Endprod                                           | hrift                  |                         |                    |                                            |                          |                            |              |                          |       |             |  |
| Qualitäts<br>Endprod<br>Untersch<br>Planungs                   | hrift<br>s-            |                         |                    | Herstellende/r                             | Herr Hans Wurst          | Freigeben                  | de/r         | Wurst, Har               | IS    |             |  |
| Qualitäts<br>Endprod<br>Untersch<br>Planungs<br>bestimm        | hrift<br>s-<br>iende/r |                         |                    | Herstellende/r                             | Herr Hans Wurst          | Freigebend                 | de/r<br>atum | Wurst, Har<br>06.08.2013 | ns    |             |  |

Beispiel: Ausschnitt aus dem Ausdruck einer Plausibilitätsprüfung

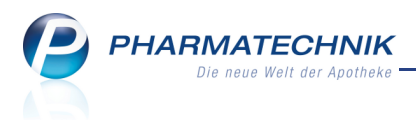

# 8 Reports

## 8.1 Neue vordefinierte Abfragen, Felder und Optionen der Ergeb-

## nisverarbeitung

#### Modul: Reports

Anwendungsfall: Abfragen aufrufen, bearbeiten und verarbeiten

### Neu/geändert:

Im Modul **Reports** stehen Ihnen folgende neue vordefinierte Abfragen, Felder oder Optionen der Ergebnisverarbeitung zur Verfügung:

- Ergebniskategorie Artikel
  - Feld unter Bewegungsdaten / Bestand: Lager-Bestandsinformation Angabe zu Lagerstatus und / oder Bestandsinformationen des Artikels Das Feld kann mit folgenden Werten verwendet werden:
    - keine Lagerinformation (Ergebnisse ohne Wert anzeigen)
    - **POR** -Lagerstatus = POR
    - **POS-0** Lagerstatus = POS und aktueller Gesamtbestand = 0
    - POS mit Bestand Lagerstatus = POS und aktueller Gesamtbestand ungleich 0
       Achtung: ggf. auch negativer Bestand, falls Wareneingang noch nicht verbucht ist)
    - **Nega mit verfügbarem Bestand** Lagerstatus = Negativartikel und verfügbarer Bestand > 0 (d.h. Aktueller Gesamtbestand > Reservierte Menge)

Achtung: Dieser Wert kann nicht in einer Apotheke mit Lagerhaltung POR verwendet werden.

- **Nega ohne verfügbaren Bestand** Lagerstatus == Negativartikel und verfügbarer Bestand = 0, (d.h. Aktueller Gesamtbestand == Reservierte Menge), auch in Apotheken mit Lagerhaltung POR
- Feld unter **Pharmazeutische Infos**: **Verordnungsvorgabe vorhanden** Angabe, ob eine Verordnungsvorgabe (ggf. eines bestimmten Typs) zum Artikel existiert.
- Feld **Artikel-Auswahl**: Das Feld ermöglicht über die wahlweise Angabe eines Suchbegriffs für eine PZN oder eine Artikelbezeichnung die gezielte Auswahl von Artikeln.
- Anpassung der Abfrage Ladenhüter ohne Neuanlagen: Ab sofort wird das Feld Anbieter-Absatz im Zeitraum anstatt 'Absatz (Packungen) im Zeitraum' verwendet, um sicherzustellen, dass Artikel, welche im Rahmen einer Stückelung abgegeben wurden oder die mit Rabattmodell EK-100% verkauft wurden, nicht mehr als Ladenhüter gewertet werden.

Das Feld **Anbieter-Absatz im Zeitraum** unterliegt nicht mehr der MMR-Lizenz und ist somit frei zugänglich.

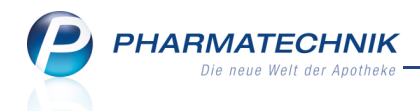

Seine Berechnung wurde wie folgt angepasst: Summe aller im Zeitraum abgegebenen Packungen, **bei Stückelungen werden die abgegebenen (nicht die taxierten) Packungen gewertet**. Für die Zählung keine Gebührenpositionen, Mehrkostenpositionen berücksichtigt. Der Absatz entspricht ansonsten der umsatzrelevanten Menge, sprich dem Maximum aus Geldfluss-Menge und Warenfluss-Menge, **wobei Positionen mit Rabattmodell EK -100% (Rezepturbedarf, Apothekenbedarf, ...) explizit mit eingerechnet werden**.

- Ergebniskategorie Artikel, Apotheke/Filialen
  - Feld unter Verkauf Wertverluste: Verlust durch Neinverkäufe im Zeitraum Entgangener Rohertrag durch Neinverkäufe im Zeitraum
- Weiterer Filter: Artikel
  - Erweiterung um folgendes Kriterium: Artikel-Auswahl
     Das Kriterium ermöglicht über die wahlweise Angabe eines Suchbegriffs für eine
     PZN oder eine Artikelbezeichnung die gezielte Anzeige von Daten für diese Artikel.
- Weiterer Filter: Kunden
  - Erweiterung um folgende Kriterien: **Status** (aktiv/Inaktiv), **Verstorben** (Ja/Nein) Dies ermöglicht bspw. im Artikelstern die 'Verkaufsmenge im Zeitraum' auf verstorbene Kunden einzuschränken, um bei Artikeln zu überprüfen, ob sie weiterhin an Lager bleiben sollen.
- In folgenden Abfragen wurde die Variable **Artikel-Auswahl** eingefügt, um auf bestimmte PZN oder Artikelbezeichnungen einschränken zu können:
  - Ergebniskategorie Artikel: MMR Verkaufen Arbeitslisten:
    - Warenkorbanalyse
- Ergebniskategorie Kunden: MMR Kunde- Arbeitslisten:
  - Warenkorbanalyse Kunde
- Ergebniskategorie Kunden: MMR Kunde- Analysen:
  - Warenkorbanalyse Arzt
  - Warenkorbanalyse Heim
  - Warenkorbanalyse Kunde nach Altersstaffel
  - Warenkorbanalyse Kunde nach Geschlecht
  - Zeitanalyse Warenkorb nach bevorzugtem Kunde
- Ergebniskategorie Mitarbeiter: MMR Mitarbeiter Analysen:
  - Mitarbeiter Warenkorbanalyse
  - Mitarbeiter Warenkorbanalyse nach Abgabebestimmung
  - Mitarbeiter Warenkorbanalyse nach Verkaufsart
  - Mitarbeiter Warenkorbanalyse nach Verkaufspositionstyp
  - Mitarbeiter Zeitanalyse Warenkorb

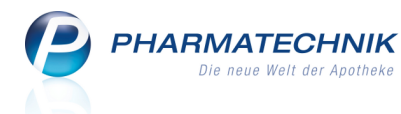

- Ergebniskategorie Apotheke/Filialen: MMR Verkaufen Analysen
  - Warenkorbanalyse nach Abgabebestimmung
  - Warenkorbanalyse nach Verkaufsart
  - Warenkorbanalyse nach Verkaufspositionstyp
  - Zeitanalyse Warenkorb

## 8.2 Sortierung und Aufbau der Hauptgliederungsspalte in der Ergebniskategorie 'Artikel' optimiert

Modul: Reports

Anwendungsfall: Abfragen gliedern

#### Neu/geändert:

Die Anzeige in der Hauptgliederungsspalte, d.h. die Artikelspalte wurde dahingehend optimiert, dass nun als erstes die PZN erscheint, gefolgt von der Artikelkurzbezeichnung. Die Sortierung erfolgt jedoch weiterhin alphabetisch, d.h. nach der Artikelkurzbezeichnung.

|              | ✓ Lagerstatus: Entspricht POS, POR   |                                      |       |         |        |  |  |  |  |  |  |  |  |  |
|--------------|--------------------------------------|--------------------------------------|-------|---------|--------|--|--|--|--|--|--|--|--|--|
| × I          | Fel                                  |                                      |       |         |        |  |  |  |  |  |  |  |  |  |
|              |                                      |                                      |       |         |        |  |  |  |  |  |  |  |  |  |
| Gli          | Gliederung: + Status 🔺 × + Artikel + |                                      |       |         |        |  |  |  |  |  |  |  |  |  |
|              |                                      |                                      | DAR 🔺 | Pack.Gr | Status |  |  |  |  |  |  |  |  |  |
|              |                                      | ▼ Status: POS                        |       |         |        |  |  |  |  |  |  |  |  |  |
|              |                                      | 04096847 AUGENKLAPPE GUM SCHW 34000  |       | 1 St    | POS    |  |  |  |  |  |  |  |  |  |
| $\checkmark$ | Ξ                                    | 00221451 AVENE BERUH FEUCHIG SERUM   |       | 30 ml   | POS    |  |  |  |  |  |  |  |  |  |
|              | 1                                    | 02937142 AVENE DEO ROLL ON EMPFINDL  |       | 50 ml   | POS    |  |  |  |  |  |  |  |  |  |
|              | 1                                    | 04999437 BEL PREMIUM PADS RUND       |       | 75 St   | POS    |  |  |  |  |  |  |  |  |  |
|              | Ξ                                    | 03324016 BENZINUM PETROLEI           |       | 125 ml  | POS    |  |  |  |  |  |  |  |  |  |
|              |                                      | 02646522 BIO H TIN GLAS NAGELFEILE   |       | 1 St    | POS    |  |  |  |  |  |  |  |  |  |
|              |                                      | 07437651 BRAUN THERMOS SCHUTZK LF40  |       | 40 St   | POS    |  |  |  |  |  |  |  |  |  |
|              |                                      | 02724624 BRITA FILTER CLASSIC P 3+1  |       | 4 St    | POS    |  |  |  |  |  |  |  |  |  |
|              |                                      | 03087792 CANDEREL NACHFUELLPACKUNG   |       | 500 St  | POS    |  |  |  |  |  |  |  |  |  |
|              | E                                    | 03364837 CENTRUM MATERNA + DHA       |       | 30 St   | POS    |  |  |  |  |  |  |  |  |  |
|              | Ξ                                    | 03106466 CEROLA VITAMIN C TALER GRA  |       | 32 St   | POS    |  |  |  |  |  |  |  |  |  |
|              | Ξ                                    | 06975139 CICLOPOLI 8% NAGELLACK      |       | 3.3 ml  | POS    |  |  |  |  |  |  |  |  |  |
|              | Ξ                                    | 01971556 COLDEX ENDLOSWINDELN        |       | 1X30 St | POS    |  |  |  |  |  |  |  |  |  |
|              | E                                    | 04939754 COREGA PARTS F TEIL DRITTE  |       | 60 St   | POS    |  |  |  |  |  |  |  |  |  |
|              | E                                    | 00136308 DELAROM AUGEN+LIPPENKONTUR  |       | 15 ml   | POS    |  |  |  |  |  |  |  |  |  |
|              | =                                    | 03025437 DOMOTHERM RAPID DIGITAL THE |       | 1 .St   | POS    |  |  |  |  |  |  |  |  |  |
|              |                                      |                                      |       |         | Σ Σ    |  |  |  |  |  |  |  |  |  |

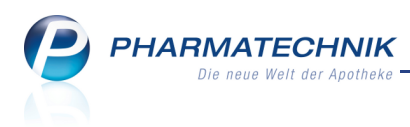

# 9 Sonstiges

## 9.1 Bedruckung des Sprechstundenbedarfsrezepts angepasst

#### Modul: Kasse, Faktura

**Anwendungsfall:** Bedrucken eines Sprechstundenbedarfsrezepts mit 7 Artikelpositionen **Neu/geändert:** 

Die Bedruckung des Sprechstundenbedarfsrezepts (mit und ohne Artikelbezeichnung) mit 7 Artikelpositionen wurde dahingehend optimiert, dass die Artikelbezeichnungen nun kompakter erscheinen, so dass die Bezeichnung der 7. Artikelposition nicht mehr den Apothekennamen überlappt.

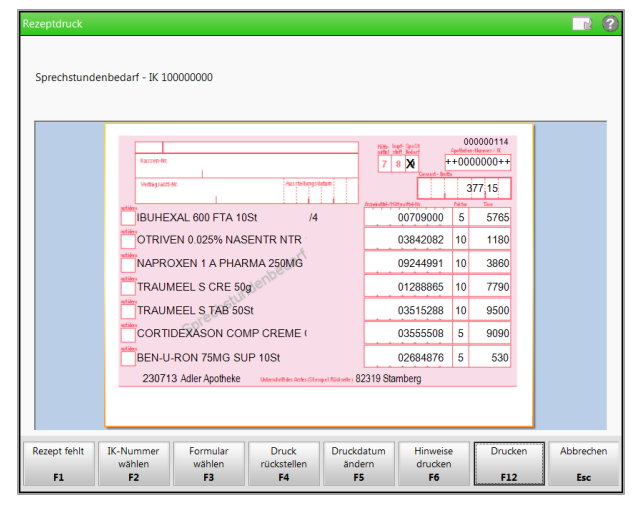

## 9.2 Aufdruck der Artikelbezeichnung auf GKV-Rezept

**Modul:** Druckformulare, Kasse, Faktura, Rezeptkontrolle **Anwendungsfall:** Bedrucken eines GKV-Rezepts

## Neu/geändert:

Um die manuelle Rezeptkontrolle zu erleichtern, können die Artikelkurzbezeichnung mit Darreichungsform und Packungsgröße der taxierten Artikel in die erste Zeile im rosa Bereich des GKV-Rezepts aufgedruckt werden. Aus Platzgründen werden in dieser Zeile maximal 53 Zeichen gedruckt; alle folgenden Zeichen werden abgeschnitten.

Wenn Sie diesen Aufdruck auf GKV-Rezepten wünschen, aktivieren Sie im Modul **Druck**formulare in der Kategorie **Rezept** für das **Kassenrezept** die Option **Artikelnamen für Rezeptkontrolle drucken**.

Wenn diese Option aktiviert ist, dann werden die Felder Zuzahlung/Mehrkosten, Bedienernummer, Zusatzinformation Rechenzentrum nicht aufgedruckt, auch wenn deren Aufdruck aktiviert ist.

Während der Zeit des Notdienstes wird diese Art der Rezeptbedruckung mit Artikelbezeichnung nicht unterstützt, da der Aufdruck der Noctu-Uhrzeit erforderlich ist, um Retaxierungen zu vermeiden. In dieser Zeit werden die anderen in der Druckformularkonfiguration aktivierten Angaben aufgedruckt.

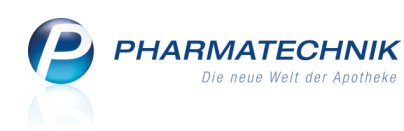

| Krankenkasse bzw. Kostenträger |                                          | Hits- Impl- Soc-Sc. Beg-<br>RVG mithal atoff Bedart Pflicht | +000            | 00068                               |
|--------------------------------|------------------------------------------|-------------------------------------------------------------|-----------------|-------------------------------------|
| Name, Vorname des Versicherten | geb. am                                  | 15,00                                                       |                 | 77,88                               |
|                                |                                          | Accessionities - Automatical No.<br>1. Vercentrum 04424518  | Faktor<br>1     | Tare<br>2015                        |
| Kasaen-Nr. Versicherten-Nr.    | Status                                   | 2. West 00225437                                            | 1               | 4176                                |
| Betriebsstätten-Nr. Arzt-Nr.   | Datum                                    | 3. Veroratur D4989031                                       | 1               | 1597                                |
|                                | UST                                      | 星以                                                          |                 |                                     |
| bbbd<br>azufülleni             | /5. Adler. Apotheke 8<br>in der Apotheke | 32319 Starnberg                                             | Untersch<br>Mus | vrift des Arztes<br>ter 16 (7.2008) |

# 9.3 Inventurliste der permanenten Inventur weist auch den Lagerstatus der Artikel aus

Modul: Inventur

Anwendungsfall: Ausdrucken einer Inventurliste der permanenten Inventur

#### Neu/geändert:

Die Inventurliste der permanenten Inventur weist nun auch den Lagerstatus der Artikel aus. So können Sie bei einer Liste, in welcher Sie auch Negativartikel mit aufgeführt haben, zwischen POS- und Negativartikeln unterscheiden.

| Adler Apotheke - Münchne<br>Amtsgericht München - HF | er Straße 15 - 82319 Starnberg<br>RE: HRA123/456/78 - Steuer Nr.: BAC | 76545VJ3899N |             |            |            |         |                            |                |            |
|------------------------------------------------------|-----------------------------------------------------------------------|--------------|-------------|------------|------------|---------|----------------------------|----------------|------------|
|                                                      |                                                                       | Invent       | urliste von | n 18.07.20 | 13         |         |                            |                |            |
|                                                      | Реп                                                                   | manente Inv  | entur vom O | 1.01.2013  | 31.12.2013 | 3       |                            |                |            |
|                                                      |                                                                       |              |             |            |            |         |                            |                | Seite: 1/1 |
| Lagerort                                             | keine Angabe                                                          |              |             |            |            |         |                            |                |            |
| Artikelbezeichnung                                   |                                                                       | DAR          | Einheit     | PZN        | Status     | EK      | Gesamtbes<br>(Verfall - Me | itand<br>inge) | Lagerwert  |
| 4 DMAP                                               |                                                                       | AMP          | 5ml         | 02057599   | POS        | 21,24 € |                            | 10             | 212,40 €   |
| AARANEN                                              |                                                                       | 005          | 10ml        | 00225437   | Nega       | 24 85 5 | ( 12.2011                  | 10)            | 0.00 €     |
| AARANE N                                             |                                                                       | DOS          | 3X10ml      | 00225466   | Nega+      | 68,77 € |                            | 0              | 0,00 €     |
| ABDOMILON N                                          |                                                                       | LIQ          | 100ml       | 06951305   | POS        | 3,36 €  |                            | 20             | 67,20 €    |
|                                                      |                                                                       |              |             |            |            |         | (12.2013                   | 20)            |            |
| ACC 600 TAB5                                         |                                                                       | TAB          | 205t        | 00434230   | Nega+      | 2,06€   |                            | 0              | 0,00€      |
| ACC 600 TABS                                         |                                                                       | TAB          | 50St        | 00434247   | Nega+      | 4,54 €  |                            | 0              | 0,00 €     |
| ACC AKUT 200                                         |                                                                       | BTA          | 205t        | 06302311   | POS        | 2,31€   |                            | 20             | 46,20 €    |
| ACC AKUT 600                                         |                                                                       | BTA          | 205t        | 00010808   | POS        | 4 55 €  | (05.2014                   | 20)            | 0.00 €     |
| ACC AKUT 600                                         |                                                                       | BTA          | 105t        | 06197481   | POS        | 2.68 €  |                            | 90             | 241.20 €   |
|                                                      |                                                                       |              |             |            |            | -,      | (03.2014                   | 90)            |            |
| ACC AKUT 600 Z HUSTE                                 | NLOESE                                                                | BTA          | 105t        | 03294717   | Nega+      | 3,07 €  |                            | 0              | 0,00€      |
| Endergebnis:                                         | ΣArtikel: 10<br>ΣPackungen: 140<br>ΣLagerwert: 567,00€                |              |             |            |            |         |                            |                |            |

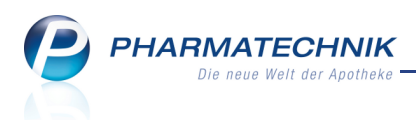

## 9.4 Excel-Export der Geburtstagsliste nur noch aus Reports

#### Modul: Auswertungen

Anwendungsfall: Excel-Export der Geburtstagsliste ausführen

#### Neu/geändert:

Das Erstellen von Briefen über vorgefertigte Microsoft Word-Vorlagen und das Exportieren der Geburtstagsliste ist aus dem Modul **Auswertungen** nicht mehr möglich.

Seit Längerem schon können Sie im Modul **Reports** Geburtstagslisten erstellen und samt Kontaktdaten nach Excel exportieren. Nutzen Sie in Microsoft Excel die Serienbrief-Funktion, um Geburtstagsglückwünsche, Serienbriefe, Infobriefe und Newsletter zu erstellen.

# 9.5 Auswertungsliste für Bestandsdifferenzen mit dem Kommissioniersystem ist sortierbar

**Modul:** Auswertungen > KS-Bestandsdifferenzen

Anwendungsfall: Auswertungsliste KS-Bestandsdifferenzen sortieren

#### Neu/geändert:

Alle Spalten der Auswertungslisten für Bestandsdifferenzen Ihrer Warenwirtschaft mit dem Kommissioniersystem sind sortierbar, mit folgenden Ausnahmen: **DAR**, **Einheit** und **Lager-ort**. Klicken Sie dazu auf den Spaltenkopf und wählen Sie mit den Pfeilsymbolen die gewünschte Sortierrichtung.

Das erleichtert Ihnen das systematische Aufspüren der Differenzen nach Ihren bevorzugten Herangehensweisen.

|   | Auswert     | tungen > KS-Besta  | ndsdifferenzen |         |     |       |     |           | i         | @ | 23 | × |
|---|-------------|--------------------|----------------|---------|-----|-------|-----|-----------|-----------|---|----|---|
| ſ | KS Abgleich | <u>Ü</u> bervorrat |                |         |     |       |     |           |           |   |    |   |
|   | PZN         | Artikelbezeichnung | DAR            | Einheit | #KS | #WaWi | #NL | Übernahme | Differenz |   |    |   |

## 9.6 Hinweis zu Kundenrabattmodellen, welche auf dem EK basieren

Modul: Kundenrabattmodelle

#### Anwendungsfall: Kundenrabattmodelle

#### Neu/geändert:

Aufgrund von Nachfragen bezüglich der Preisbildung bei Verkäufen möchten wir noch einmal auf Folgendes hinweisen:

Achten Sie darauf, dass bei **Kundenrabattmodellen**, welche auf dem EK basieren, immer der Preis der Kundenrabattmodells verwendet wird, anstatt der günstigere Preis aus Kun-

denrabattmodell und kalkuliertem Preis. Ansonsten würde in Verkaufsvorgängen bei fehlendem Verkaufspreis ein Preis von 0 € ermittelt werden.

Aktivieren Sie dafür in den entsprechenden Kundenrabattmodellen die Checkbox **Preis des Rabattmodells bevorzugen**.

Anwendungsfälle hierfür wären bspw. Kundenrabattmodelle für **Mitarbeiter** und **Fili**alapotheken.

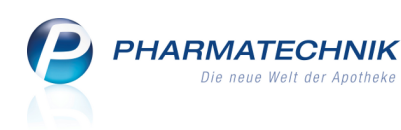

| Rabattmodellver    | waltung > Ra   | abattmodell bearb   | eiten   |       |                              | 1          | 8     | 0 | 4 | × |
|--------------------|----------------|---------------------|---------|-------|------------------------------|------------|-------|---|---|---|
| Bezeichnung*       | Filiale Burg A | potheke             | Stan    | dardz | uweisung bei Kundenneuanlage |            |       |   |   |   |
| Gültigkeitsbeginn* | 28.09.2011     |                     | Preis   | des l | Rabattmodells bevorzugen     |            |       |   |   |   |
| Zweck              | Verkauf / Um   | lagerung an Filiala | potheke |       |                              |            |       |   |   |   |
| Sortimentauswahl   |                | Anwendung auf       |         |       | Auf-/Abschlag in % Be        | erechnungs | basis |   |   |   |
| Alle Artikel       |                | Alle Verkaufsarten  |         |       | 0,00 Ei                      | gener-EK   |       |   |   |   |

## 9.7 WinClient: Benutzerkontensteuerung konfigurieren

#### Modul: IXOS Hardware

**Anwendungsfall:** Benutzerkontensteuerung konfigurieren **Neu/geändert:** 

Ein WinClient ist bekanntlich die Installation von IXOS auf einem apothekeninternen Rechner, welcher nicht von **PHARMATECHNIK** gemietet ist. Um diesen mit den teilweise erforderlichen Änderungen der Systemeinstellungen für IXOS aktualisieren zu können, ist eine Anpassung der Benutzerkontensteuerung für das Arbeiten unter einer Benutzerkennung nötig. Wenn Sie unter einer Administratorkennung arbeiten, ist dies nicht nötig.

Stellen Sie sicher, dass Sie Zugang zur Benutzerkennung und zum Passwort des Administrators haben.

Wenn Sie unter einer Administratorkennung arbeiten oder wenn die Benut-

zerkontensteuerung korrekt konfiguriert ist, wird bspw. folgende Abfrage angezeigt. Sie müssen hier das Administratorkennwort eingeben und bestätigen, dass Sie mit der Änderung an Ihrem Rechner einverstanden sind.

| 0           |                                                                                                    | Benutzerkont                                                 | ensteuerung                                                                                                   | × |  |  |
|-------------|----------------------------------------------------------------------------------------------------|--------------------------------------------------------------|----------------------------------------------------------------------------------------------------|---|--|--|
| •           | Möchten Sie zulassen, dass durch das folgende<br>Programm Änderungen an diesem Computer<br>vorgenommen werden? |                                                              |                                                                                                    |   |  |  |
|             |                                                                                                    | Programmname:<br>Verifizierter Herausgeber<br>Dateiursprung: | Einstellungen für<br>Benutzerkontensteuerung<br>r: <b>Microsoft Windows</b><br>Festplatte auf diesem Computer |   |  |  |
| Geb<br>Vorg | en Sie ein<br>gang fortz                                                                                       | Administratorkennwort ei<br>usetzen.                         | in, und klicken Sie auf "Ja", um den                                                                          |   |  |  |
| ļ           | 9                                                                                                    | test<br>Kennwort                                             |                                                                                                    |   |  |  |
|             |                                                                                                    | Smartcard einsetz                                            | en                                                                                                    |   |  |  |
| • •         | <u>etails</u> anz                                                                                              | eigen                                                        | Ja <u>N</u> eir                                                                                               | n |  |  |

Für das Arbeiten unter einer Nicht-Administratorkennung müssen Sie die Benutzerkontensteuerung jedoch so konfigurieren, dass die Administratorkennung für spezielle Installationen abgefragt wird. Von IXOS werden Sie beim Arbeiten unter einer Nicht-Administratorkennung auf die Notwendigkeit zur Änderung der Benutzerkontensteuerung aufgefordert.

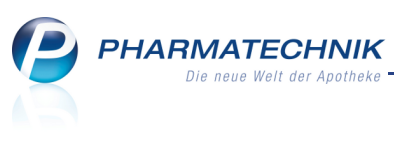

| Fehlende Berechtigungen für das Benutzerkonto |                                                                                                    |  |  |  |  |  |
|-----------------------------------------------|----------------------------------------------------------------------------------------------------|--|--|--|--|--|
| <u>^</u>                                      | Die anstehende IXOS-Aktualisierung benötigt erhöhte Benutzerrechte.<br>Um diese Rechte zu erhalten, müssen Sie Ihre Benutzerkontensteuerung auf<br>"Standard" ändern. Eine Anleitung hierzu finden Sie in der IXOS Online Hilfe:<br>http://ixos-onlinehilfe.pharmatechnik.de/Default/IXOS-Onlinehilfe.htm<br>OK |  |  |  |  |  |

Dies erreichen Sie über gezielte Einstellungen in der **Benutzerkontensteuerung** Ihres Rechners. Lesen Sie bitte in der IXOS Online-Hilfe Details zur Vorgehensweise oder informieren Sie sich diesbezüglich in der Microsoft-Hilfe. Starten Sie Ihren Rechner nach dieser Umstellung neu.

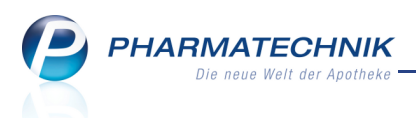

# 10 Unterstützung beim Arbeiten mit IXOS

## 10.1 Die IXOS Service-Hotline: 08151 / 55 09 295

Als **IXOS**-Anwender erreichen Sie die Service-Hotline unter der Rufnummer **08151 / 55 09 295**. Damit Sie die Rufnummer jederzeit griffbereit haben, wird diese auf dem IXOS Desktop links oben - unter dem Namen Ihrer Apotheke - angezeigt.

## 10.2 Web-Portal des Online-Supports: www.pharmatechnik.de/online-support

Sie erhalten Hilfestellungen und Informationen, damit Ihr Anliegen schnellstmöglich geklärt werden kann. Sie finden hier die Kontaktdaten der **Hotline**, Formulare für **Supportanfragen**, **F**requently **A**sked **Q**uestions, die **IXOS-Onlinehilfe**, **Support-Dokumente**, den **Release-Plan**, Informationen zu **Produktschulungen** sowie ein Bestellformular für **Verbrauchsmaterialien**. Das Web-Portal des Online-Supports können Sie direkt in IXOS jederzeit über das **(a)** Icon in der Titelleiste von Hauptfenstern, sowie im Menü **Büro** über den Eintrag **(a) Online-Support** erreichen.

## 10.3 Schnelle Hilfe - einfach das Hilfe-Icon oder 'Alt + F1 - Onlinehilfe' wählen

Die **IXOS** Onlinehilfe liefert Ihnen Beschreibungen und Informationen für alle neuen sowie häufig verwendeten Funktionen.

Wenn Sie sich z.B. beim Arbeiten nicht sicher sind, wie der aktuelle Vorgang weiter bearbeitet werden soll, wählen Sie das Hilfe-Icon (2) am rechten Rand der Navigationsleiste bzw. rechts in der Titelleiste von Fenstern oder **Alt + F1 - Hilfe**.

Die Onlinehilfe öffnet sich in einem neuen Fenster.

Sie erhalten dann automatisch Informationen zur laufenden Anwendung. In den meisten Fällen sind diese kontextsensitiv, d.h. sie beziehen sich direkt auf die Funktion, die Sie gerade verwenden.

# 😯 Informationen zu den Neuerungen der aktuellen Version abrufen

Sie haben hier folgende Möglichkeiten:

- Versionsbeschreibung aufrufen.
- Direkt zu den ausführlichen Beschreibungen der wichtigsten Neuerungen springen.
- **Versions-Historie** aufrufen. Hier finden Sie die Neuerungen der letzten Versionen und können direkt auf deren Beschreibungen zugreifen.